### ALL PROGRAMMABLE

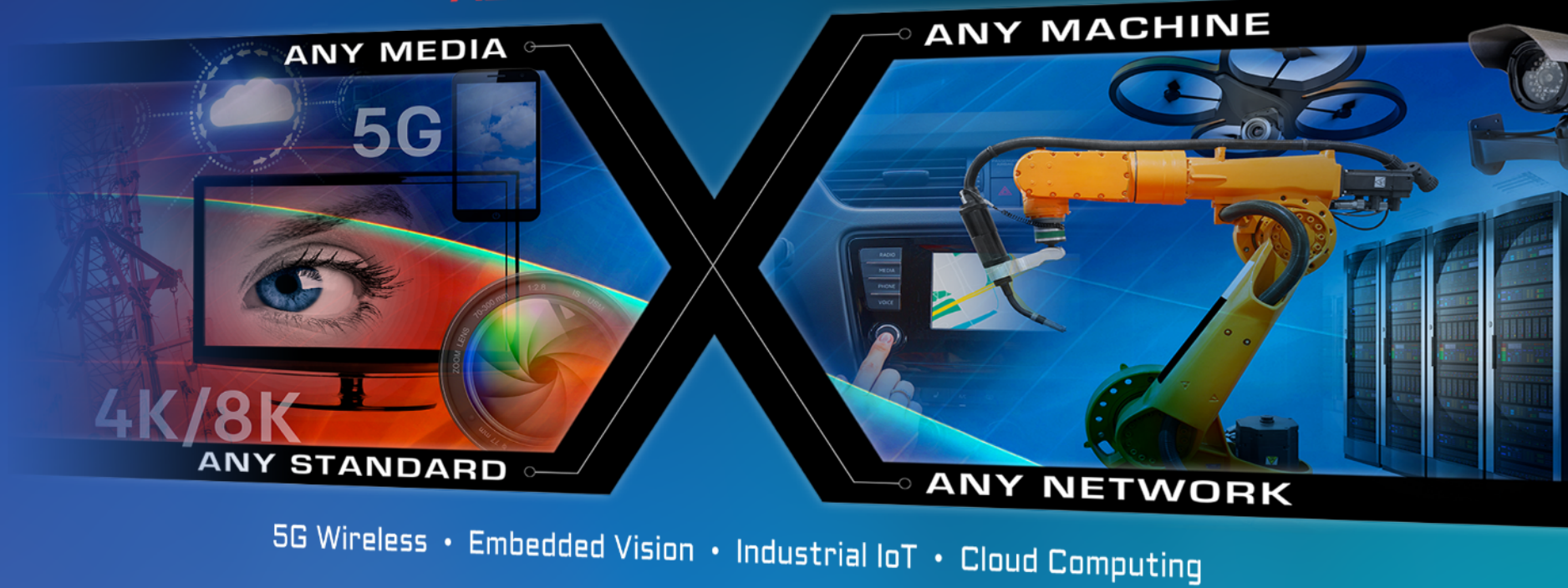

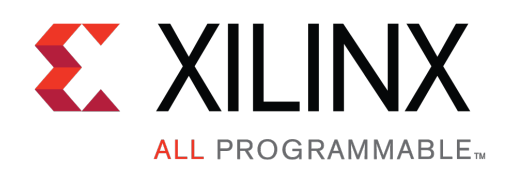

# KCU105 GTH IBERT Design Creation

XTP346

October 2017

### **Revision History**

| Date     | Version | Description                     |
|----------|---------|---------------------------------|
| 10/09/17 | 12.0    | Updated for 2017.3.             |
| 06/20/17 | 11.0    | Updated for 2017.2.             |
| 04/19/17 | 10.0    | Updated for 2017.1.             |
| 12/19/16 | 9.0     | Updated for 2016.4.             |
| 10/13/16 | 8.0     | Updated for 2016.3.             |
| 06/08/16 | 7.0     | Updated for 2016.2.             |
| 04/13/16 | 6.0     | Updated for 2016.1              |
| 11/24/15 | 5.0     | Updated for 2015.4.             |
| 10/06/15 | 4.0     | Updated for 2015.3.             |
| 06/30/15 | 3.0     | Updated for 2015.2.             |
| 04/30/15 | 2.0     | Updated for 2015.1.             |
| 03/06/15 | 1.0     | Initial version. Added AR63771. |

© Copyright 2017 Xilinx, Inc. Xilinx, the Xilinx logo, Artix, ISE, Kintex, Spartan, Virtex, Vivado, Zynq, and other designated brands included herein are trademarks of Xilinx in the United States and other countries. All other trademarks are the property of their respective owners.

NOTICE OF DISCLAIMER: The information disclosed to you hereunder (the "Information") is provided "AS-IS" with no warranty of any kind, express or implied. Xilinx does not assume any liability arising from your use of the Information. You are responsible for obtaining any rights you may require for your use of this Information. Xilinx reserves the right to make changes, at any time, to the Information without notice and at its sole discretion. Xilinx assumes no obligation to correct any errors contained in the Information or to advise you of any corrections or updates. Xilinx expressly disclaims any liability in connection with technical support or assistance that may be provided to you in connection with the Information. XILINX MAKES NO OTHER WARRANTIES, WHETHER EXPRESS, IMPLIED, OR STATUTORY, REGARDING THE INFORMATION, INCLUDING ANY WARRANTIES OF MERCHANTABILITY, FITNESS FOR A PARTICULAR PURPOSE, OR NONINFRINGEMENT OF THIRD-PARTY RIGHTS.

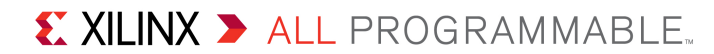

### **KCU105 IBERT Overview**

- > Xilinx KCU105 Board
- KCU105 Software Install and Board Setup
- Setup for the KCU105 IBERT Design
- IBERT Testing
  - FMC HPC (Bank 227 & 228)
  - FMC LPC (Bank 226)
  - SFP (Bank 226)
  - PCIe (Bank 224 & 225)
- Create IBERT Design for All Banks
  - Testing All Banks with Optional User Provided Hardware
- > References

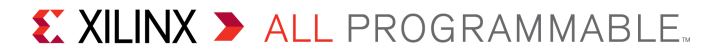

## **KCU105 IBERT Overview**

### Description

- The LogiCORE Integrated Bit Error Ratio (IBERT) core is used to create a pattern generation and verification design to exercise the UltraScale Kintex GTH transceivers. A graphical user interface is provided through the Vivado Hardware Manager.
- > Reference Design IP
  - LogiCORE UltraScale IBERT GTH Example Designs

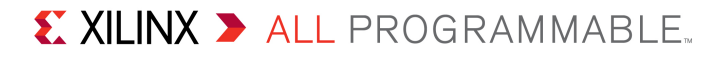

### Xilinx KCU105 Board

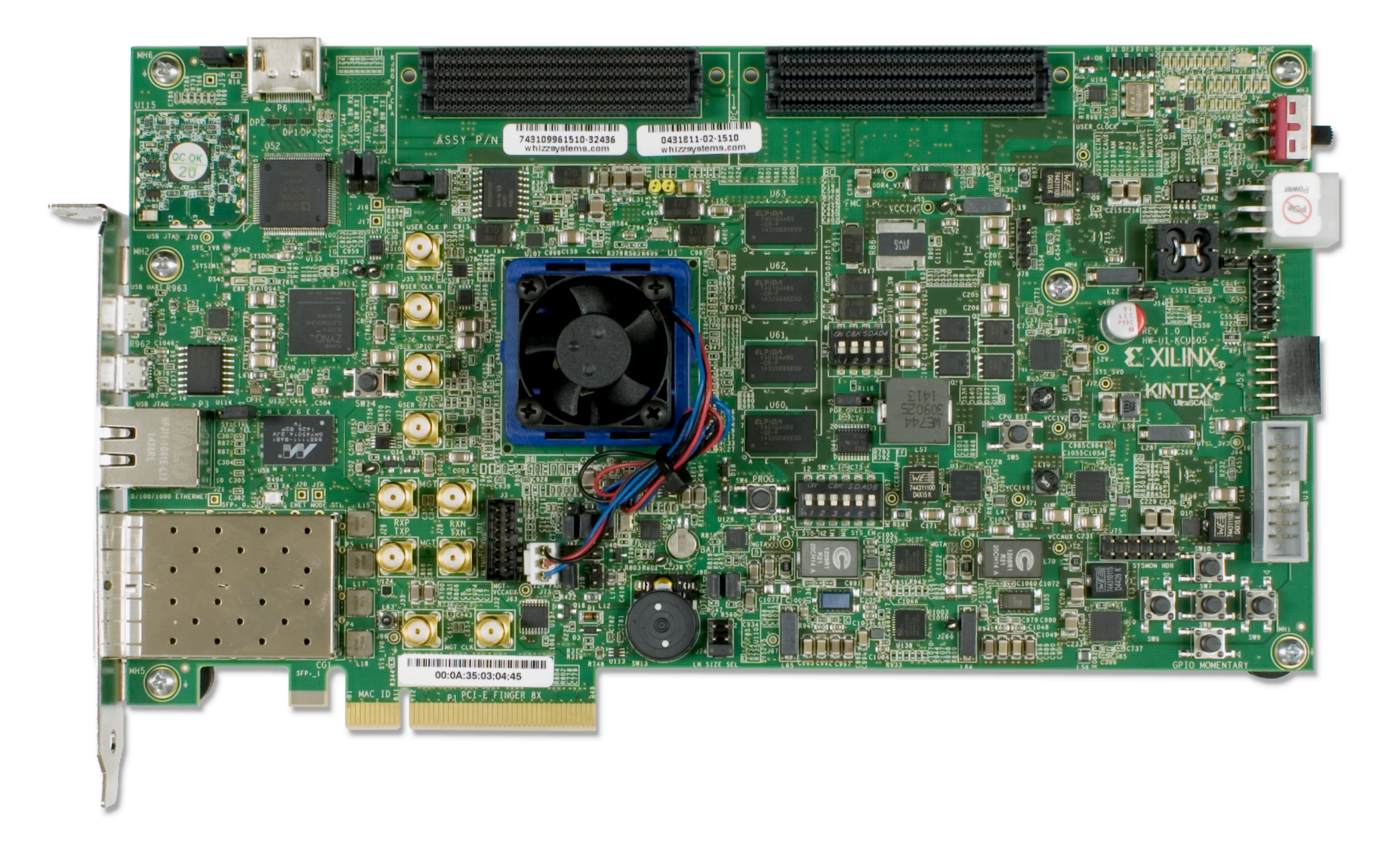

Note: Presentation applies to the KCU105

### KCU105 Software Install and Board Setup

- Refer to XTP352 KCU105 Software Install and Board Setup for details on:
  - Software Requirements
  - KCU105 Board Setup
  - Clock Setup
  - Optional Hardware Setup

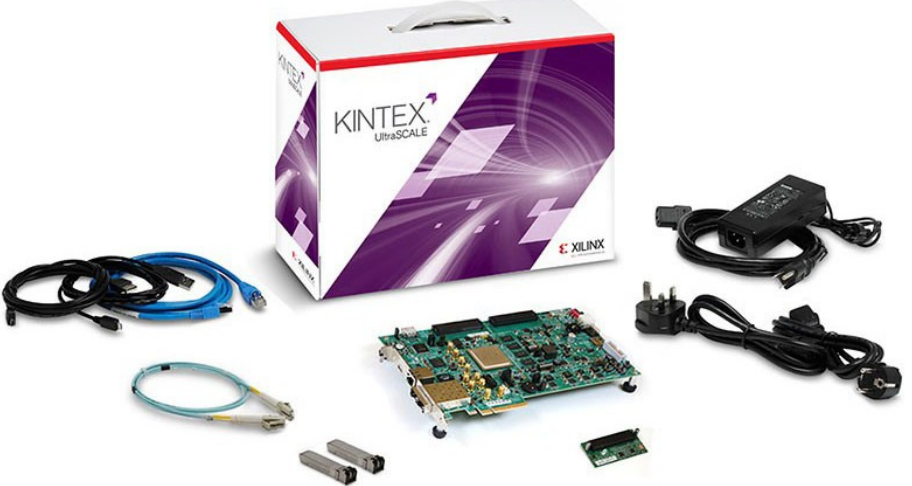

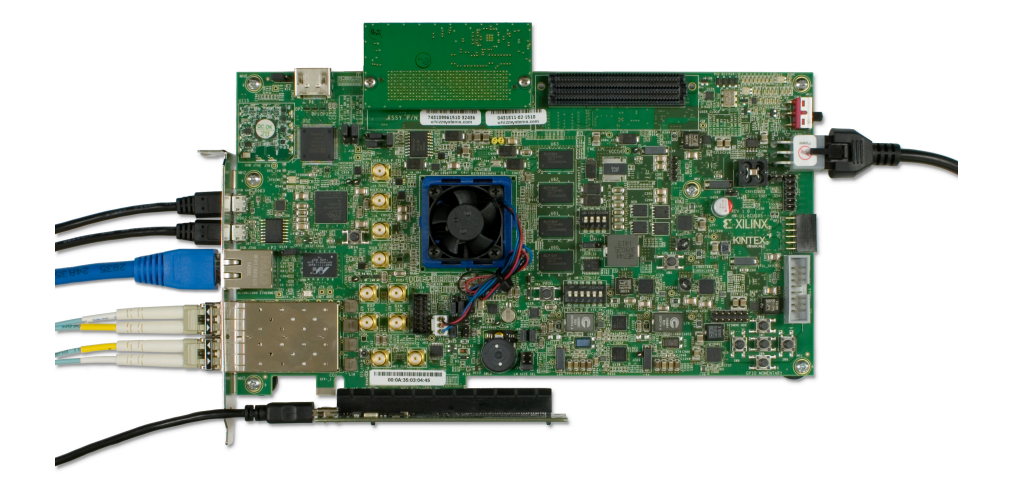

**Note:** The Clock Setup is required for this tutorial

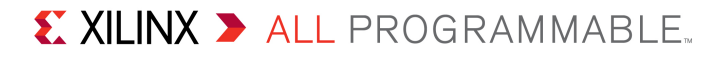

# Setup for the KCU105 IBERT Design

### Setup for the KCU105 IBERT Design

Open the RDF0312 - KCU105 GTH IBERT Design Files (2017.3 C) ZIP file, and extract these files to your C:\ drive:

– kcu105\_ibert\ready\_for\_download\\*

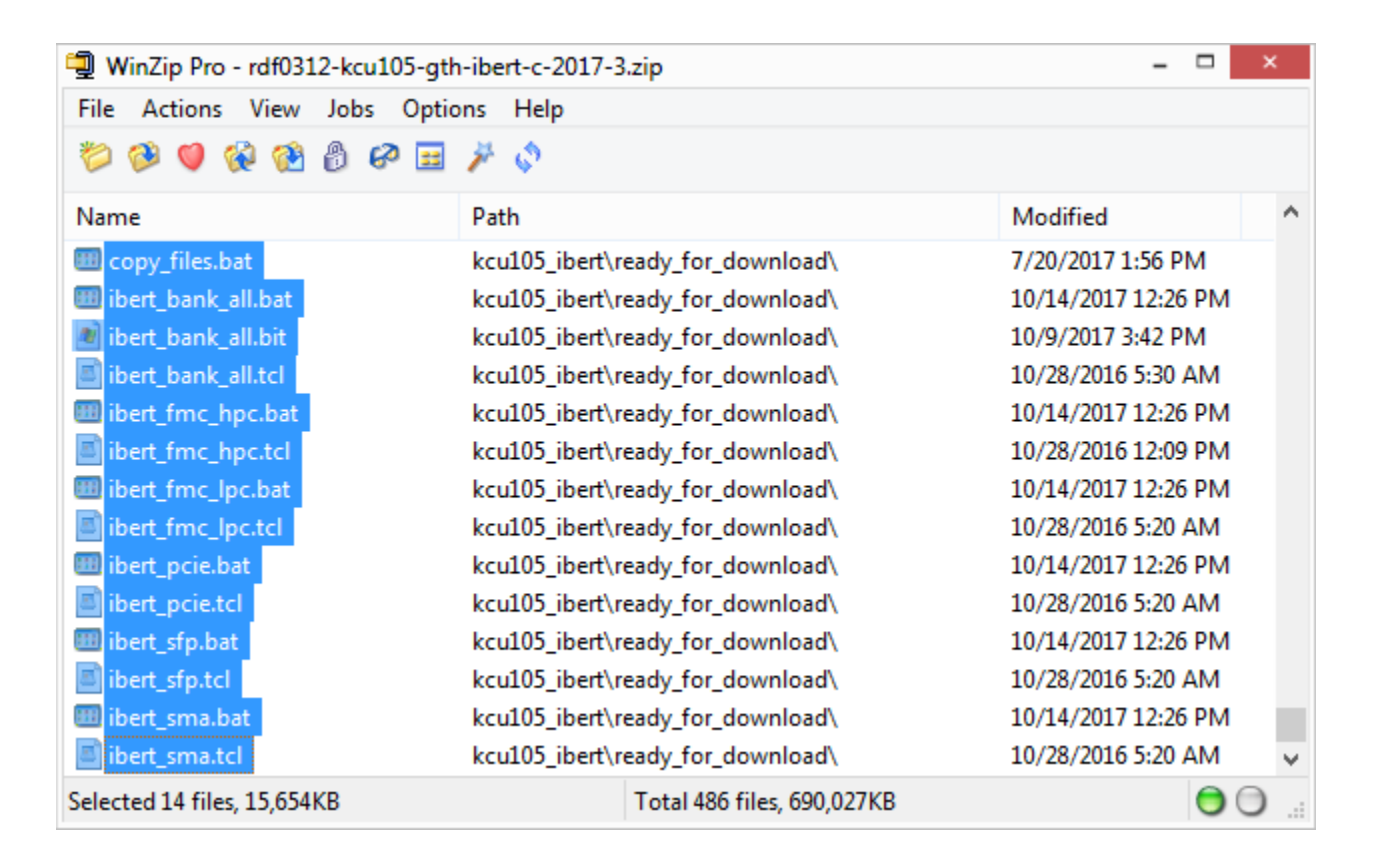

# Setup for the KCU105 IBERT Design

### > Set SW15 to 000001 (1 = on, Position 1 $\rightarrow$ Position 6)

This enables JTAG configuration

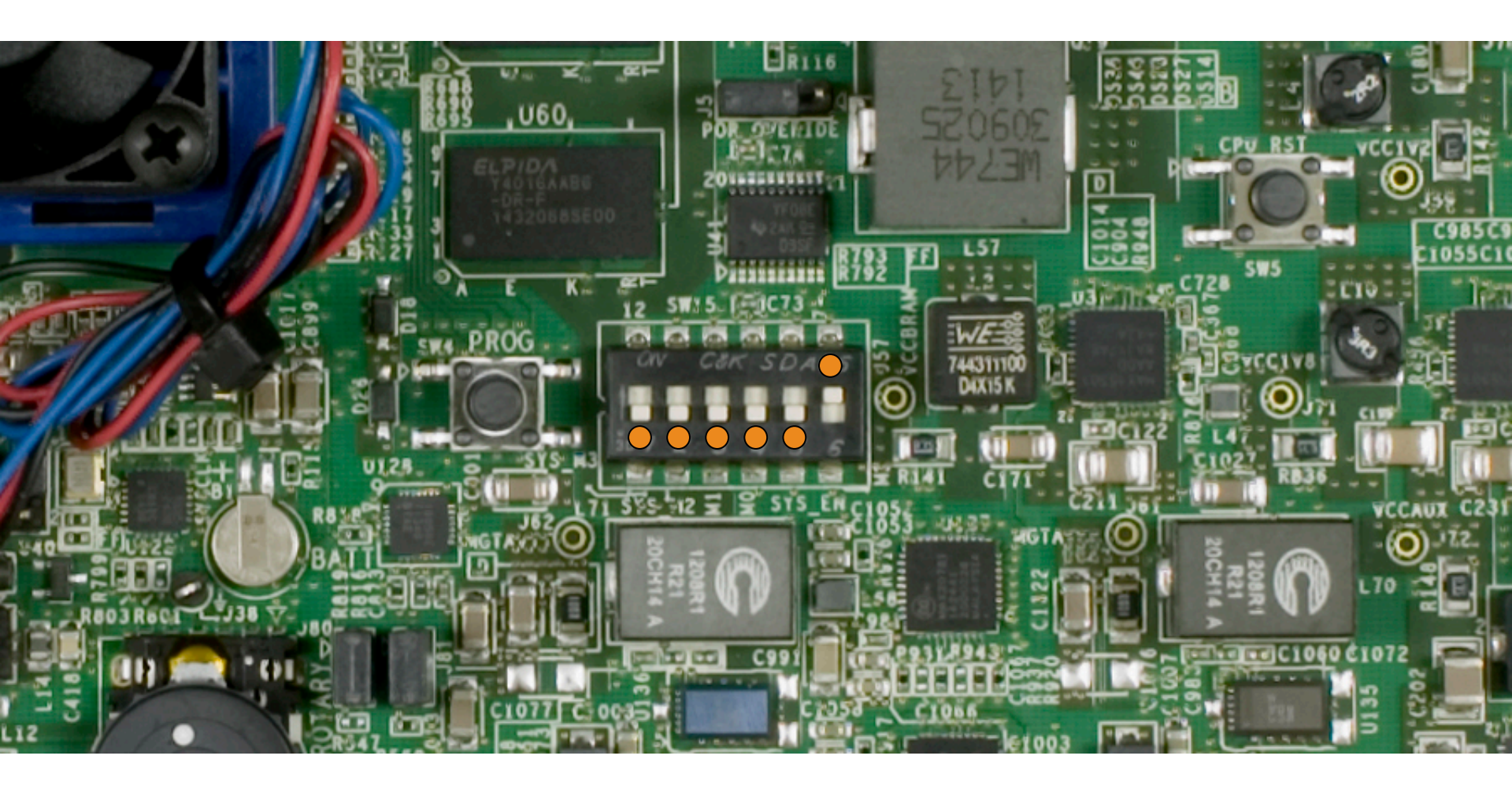

Note: Presentation applies to the KCU105

As noted in the Setup Guide, XTP352, attach the FMC XM107 board to the FMC HPC connector

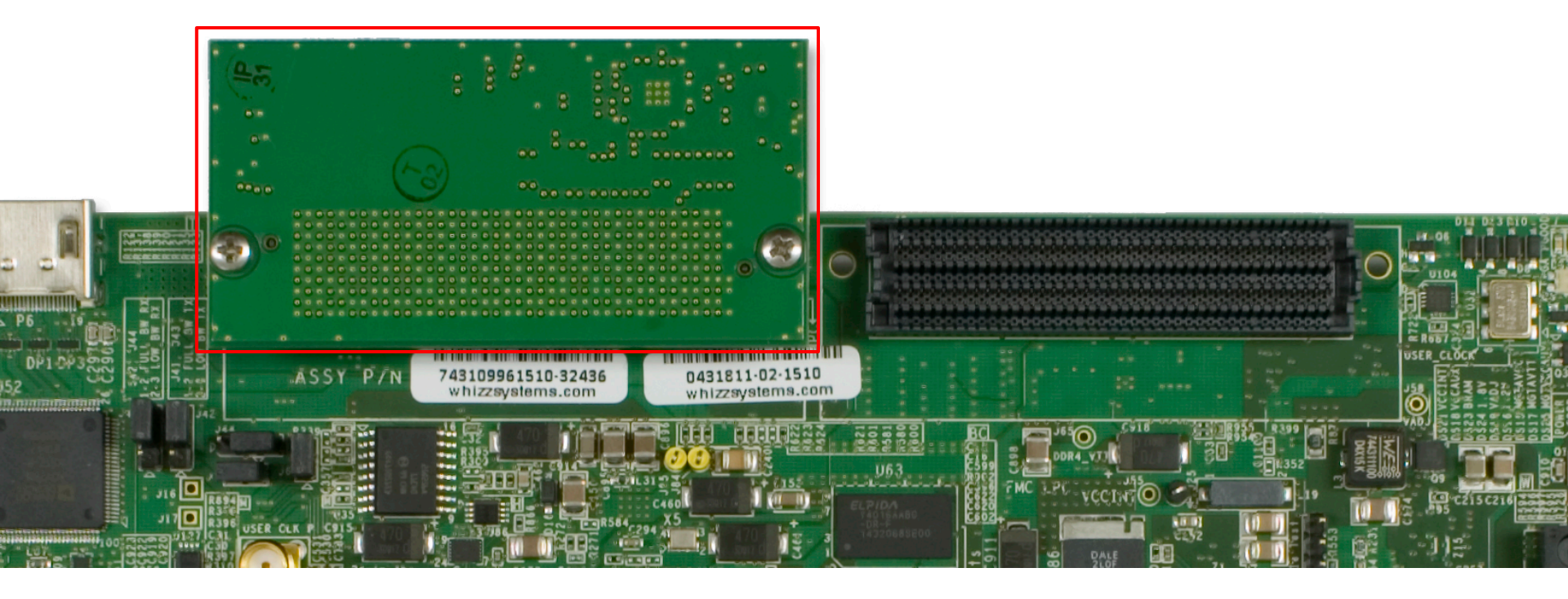

Note: Presentation applies to the KCU105

#### > Open a Vivado Tcl Shell:

# Start $\rightarrow$ All Programs $\rightarrow$ Xilinx Design Tools $\rightarrow$ Vivado 2017.3 $\rightarrow$ Vivado 2017.3 Tcl Shell

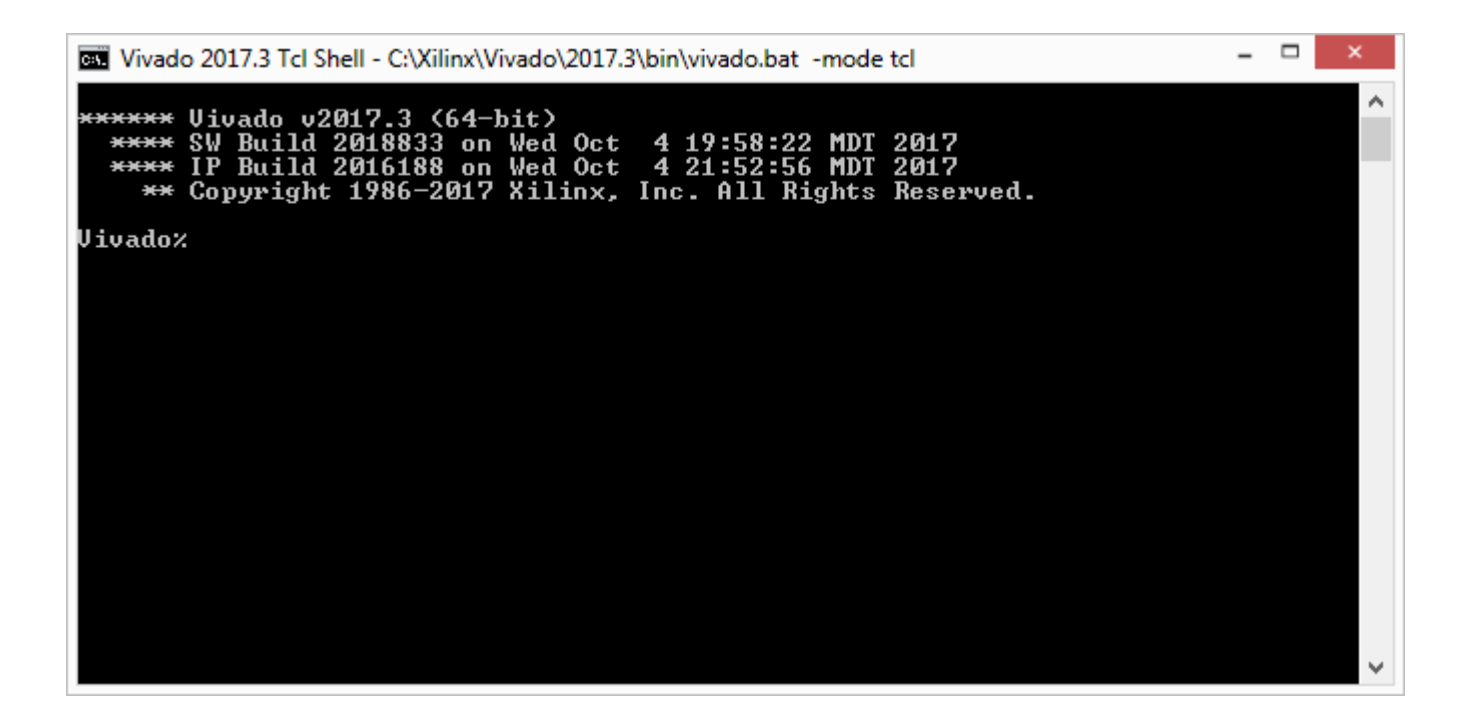

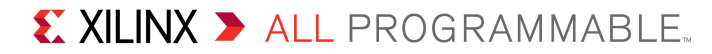

#### > In a Vivado Tcl Shell type:

#### cd C:/kcu105\_ibert/ready\_for\_download source ibert\_fmc\_hpc.tcl

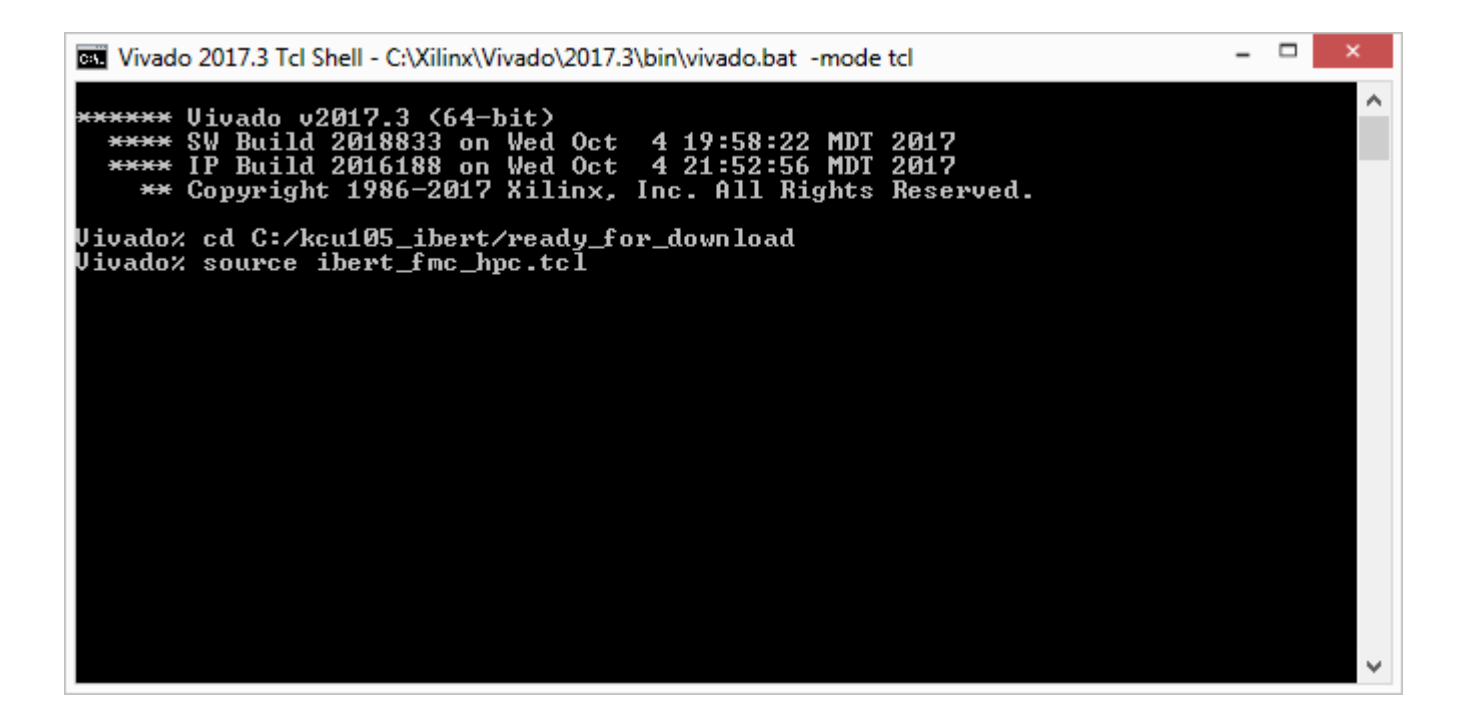

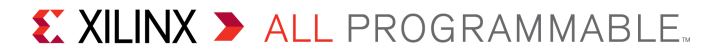

> If needed, set Vivado GUI layout to Serial I/O Analyzer

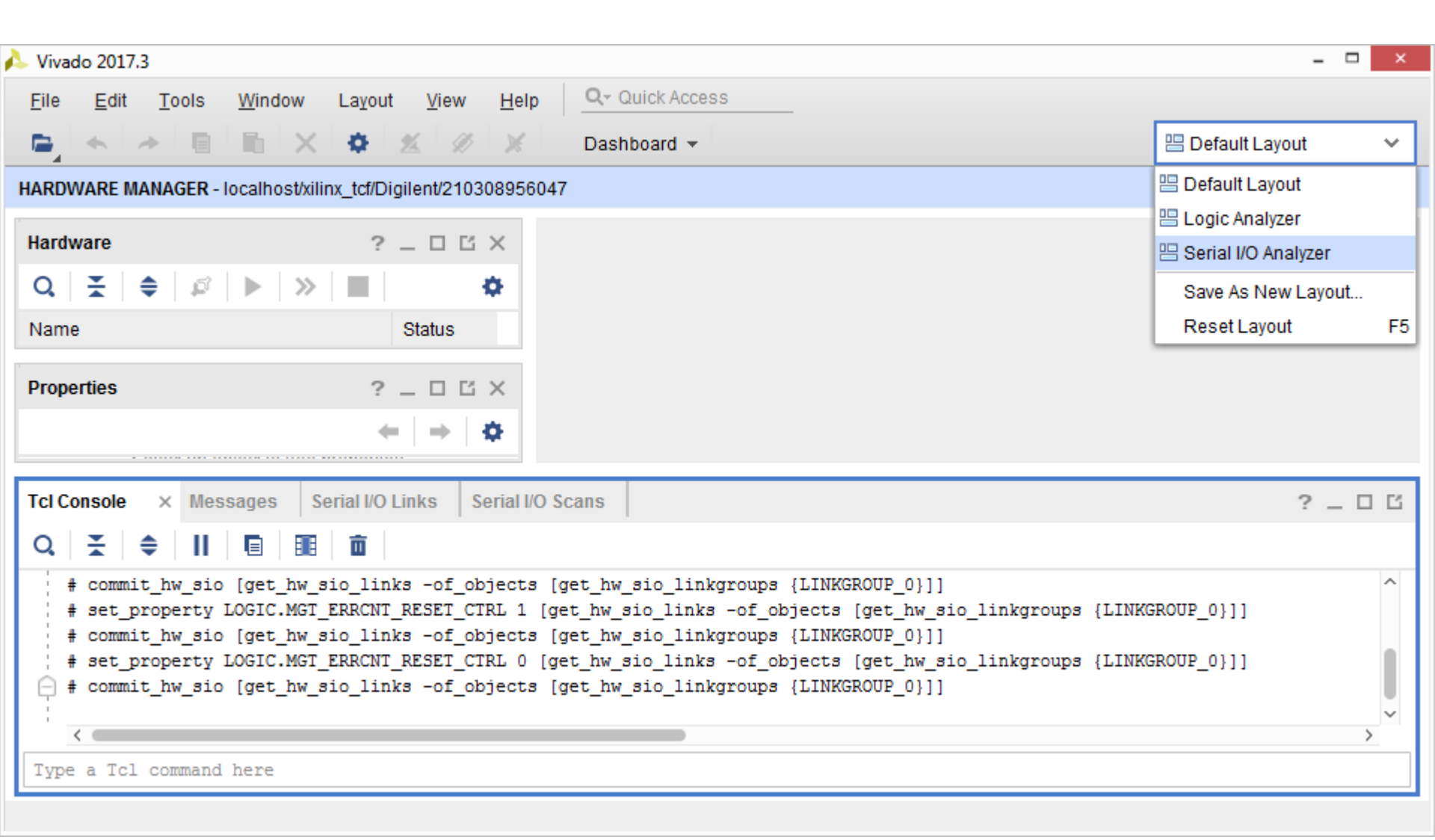

#### > FMC HPC line rate is 16.3 Gbps

> Close Vivado GUI after finished viewing

| 🍌 Vivado 2017.3           |                     |                  |             |          |        |           |            |             |          | - 🗆 🗙       |
|---------------------------|---------------------|------------------|-------------|----------|--------|-----------|------------|-------------|----------|-------------|
| File Edit Tools Wi        | ndow Layout         | View Help        | Q- Quic     | k Access |        |           |            |             |          |             |
|                           | ×¢                  | <u>1</u>         | Dashboa     | ird 🔻    |        |           |            | 💾 Defa      | ult Layo | ut 🗸        |
| HARDWARE MANAGER - local  | host/xilinx_tcf/Dig | gilent/210308956 | 047         |          |        |           |            |             |          | ? ×         |
| Tcl Console Messages      | Serial I/O Links    | s × Serial I/(   | O Scans     |          |        |           |            |             |          | 2 _ 8 6     |
| Q ¥ ≑ +                   |                     |                  |             |          |        |           |            |             |          |             |
| Name                      | ΤХ                  | RX               | Status      | Bits     | Errors | BER       | BERT Reset | TX Pattern  |          | RX Pattern  |
| Ungrouped Links (0)       |                     |                  |             |          |        |           |            |             |          |             |
| Section 2018 Section 2018 |                     |                  |             |          |        |           | Reset      | PRBS 31-bit | ~        | PRBS 31-bit |
| % Link 0                  | MGT_X0Y12/TX        | MGT_X0Y12/RX     | 16.300 Gbps | 3.748E12 | 0E0    | 2.668E-13 | Reset      | PRBS 31-bit | ~        | PRBS 31-bit |
| % Link 1                  | MGT_X0Y13/TX        | MGT_X0Y13/RX     | 16.278 Gbps | 3.748E12 | 0E0    | 2.668E-13 | Reset      | PRBS 31-bit | ~        | PRBS 31-bit |
| % Link 2                  | MGT_X0Y14/TX        | MGT_X0Y14/RX     | 16.300 Gbps | 3.748E12 | 0E0    | 2.668E-13 | Reset      | PRBS 31-bit | ~        | PRBS 31-bit |
| % Link 3                  | MGT_X0Y15/TX        | MGT_X0Y15/RX     | 16.269 Gbps | 3.748E12 | 0E0    | 2.668E-13 | Reset      | PRBS 31-bit | ~        | PRBS 31-bit |
| % Link 4                  | MGT_X0Y16/TX        | MGT_X0Y16/RX     | 16.300 Gbps | 3.748E12 | 0E0    | 2.668E-13 | Reset      | PRBS 31-bit | ~        | PRBS 31-bit |
| % Link 5                  | MGT_X0Y17/TX        | MGT_X0Y17/RX     | 16.300 Gbps | 3.748E12 | 0E0    | 2.668E-13 | Reset      | PRBS 31-bit | ~        | PRBS 31-bit |
| % Link 6                  | MGT_X0Y18/TX        | MGT_X0Y18/RX     | 16.321 Gbps | 3.748E12 | 0E0    | 2.668E-13 | Reset      | PRBS 31-bit | ~        | PRBS 31-bit |
| % Link 7                  | MGT_X0Y19/TX        | MGT_X0Y19/RX     | 16.300 Gbps | 3.748E12 | 0E0    | 2.668E-13 | Reset      | PRBS 31-bit | ~        | PRBS 31-bit |
| <                         |                     |                  |             |          |        |           |            |             |          | >           |

Note: User Si570 should be set to 163 MHz as per XTP352

#### Move the FMC XM107 board to the FMC LPC connector

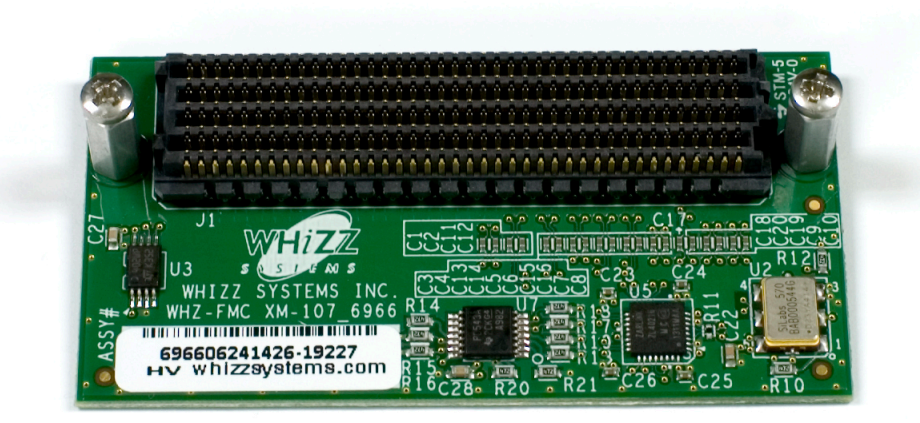

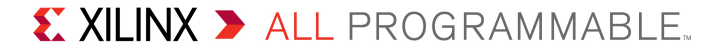

#### > In a Vivado Tcl Shell type:

#### cd C:/kcu105\_ibert/ready\_for\_download source ibert\_fmc\_lpc.tcl

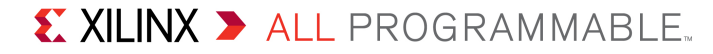

### > FMC LPC line rate is 10.3125 Gbps

### Close Vivado GUI after finished viewing

| 🍌 Vivado 2017.3                                    |                    |                          |              |             |        | U        |            |          |               | - 🗆 🗙       |
|----------------------------------------------------|--------------------|--------------------------|--------------|-------------|--------|----------|------------|----------|---------------|-------------|
| <u>F</u> ile <u>E</u> dit <u>T</u> ools <u>W</u> i | ndow La <u>v</u> o | ut <u>V</u> iew <u>H</u> | lelp Q- C    | uick Access |        |          |            |          |               |             |
|                                                    | i × ¢              | <u>1</u> 11              | X Dash       | board 👻     |        |          |            |          | 😬 Default Lay | out 🗸       |
| HARDWARE MANAGER - local                           | lhost/xilinx_tcf/[ | Digilent/210308          | 956047       |             |        |          |            |          |               | ? ×         |
| Tcl Console Messages                               | Serial I/O Li      | nks × Seria              | al I/O Scans |             |        |          |            |          |               | 2 _ 6 6     |
| Q ≚ ≑ +                                            |                    |                          |              |             |        |          |            |          |               |             |
| Name                                               | TX                 | RX                       | Status       | Bits        | Errors | BER      | BERT Reset | TX Patte | rn            | RX Pattern  |
| Ungrouped Links (0)                                |                    |                          |              |             |        |          |            |          |               |             |
| ✓ S FMC LPC (1)                                    |                    |                          |              |             |        |          | Reset      | PRBS 31  | 1-bit 🗸       | PRBS 31-bit |
| S LINK 0                                           | MG1_X0Y8/1X        | MGT_X0Y8/RX              | 10.308 Gbps  | 1.218E12    | 0E0    | 8.21E-13 | Reset      | PRBS 31  | 1-DIT V       | PRBS 31-bit |
|                                                    |                    |                          |              |             |        |          |            |          |               |             |
|                                                    |                    |                          |              |             |        |          |            |          |               |             |
|                                                    |                    |                          |              |             |        |          |            |          |               |             |
|                                                    |                    |                          |              |             |        |          |            |          |               |             |
|                                                    |                    |                          |              |             |        |          |            |          |               |             |
|                                                    |                    |                          |              |             |        |          |            |          |               |             |
|                                                    |                    |                          |              |             |        |          |            |          |               |             |
|                                                    |                    |                          |              |             |        |          |            |          |               |             |
|                                                    |                    |                          |              |             |        |          |            |          |               |             |
|                                                    |                    |                          |              |             |        |          |            |          |               |             |
|                                                    |                    |                          |              |             |        |          |            |          |               |             |
| <                                                  |                    |                          |              |             |        |          |            |          |               | >           |
|                                                    |                    |                          |              |             |        |          |            |          |               |             |

As noted in the Setup Guide, XTP352, The Optical modules and Fiber optic cable should be attached for this test

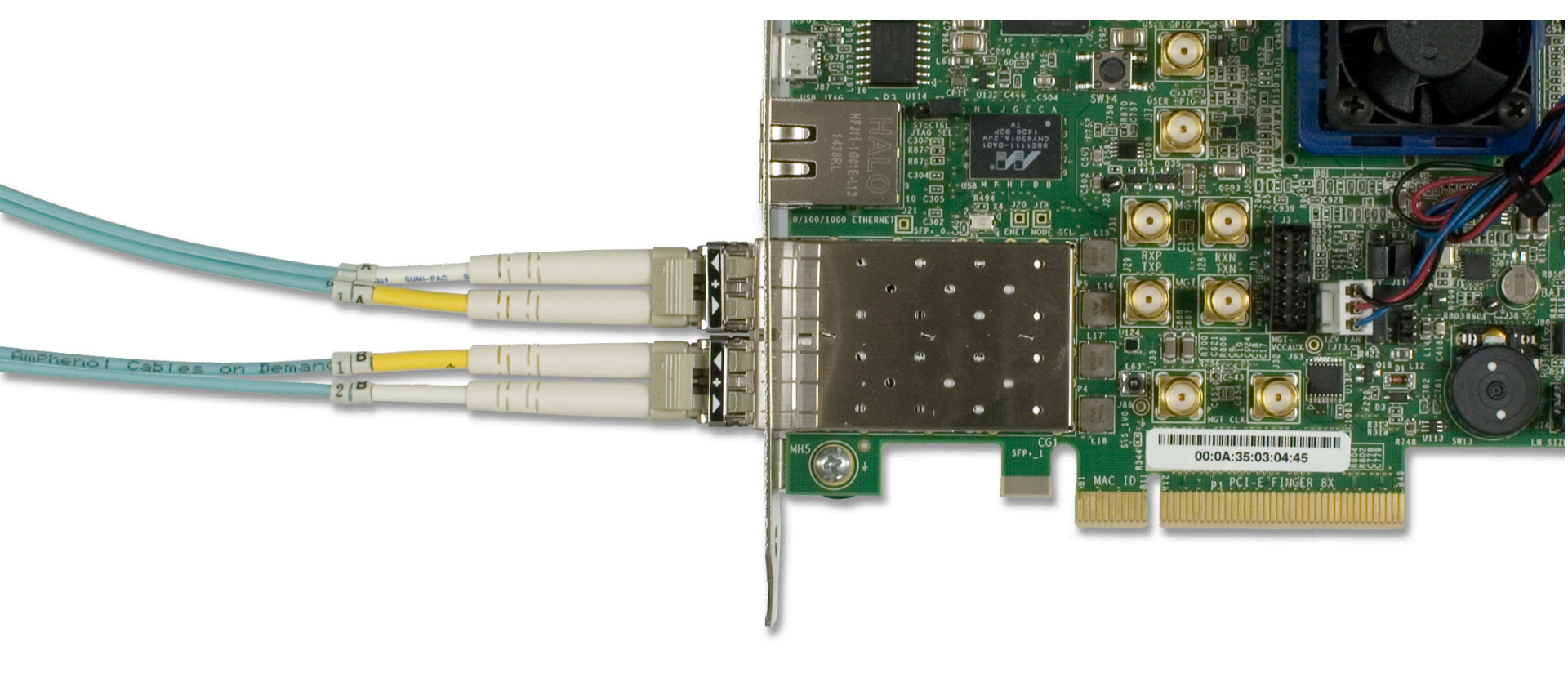

#### > In the Vivado Tcl Shell type:

#### cd C:/kcu105\_ibert/ready\_for\_download source ibert\_sfp.tcl

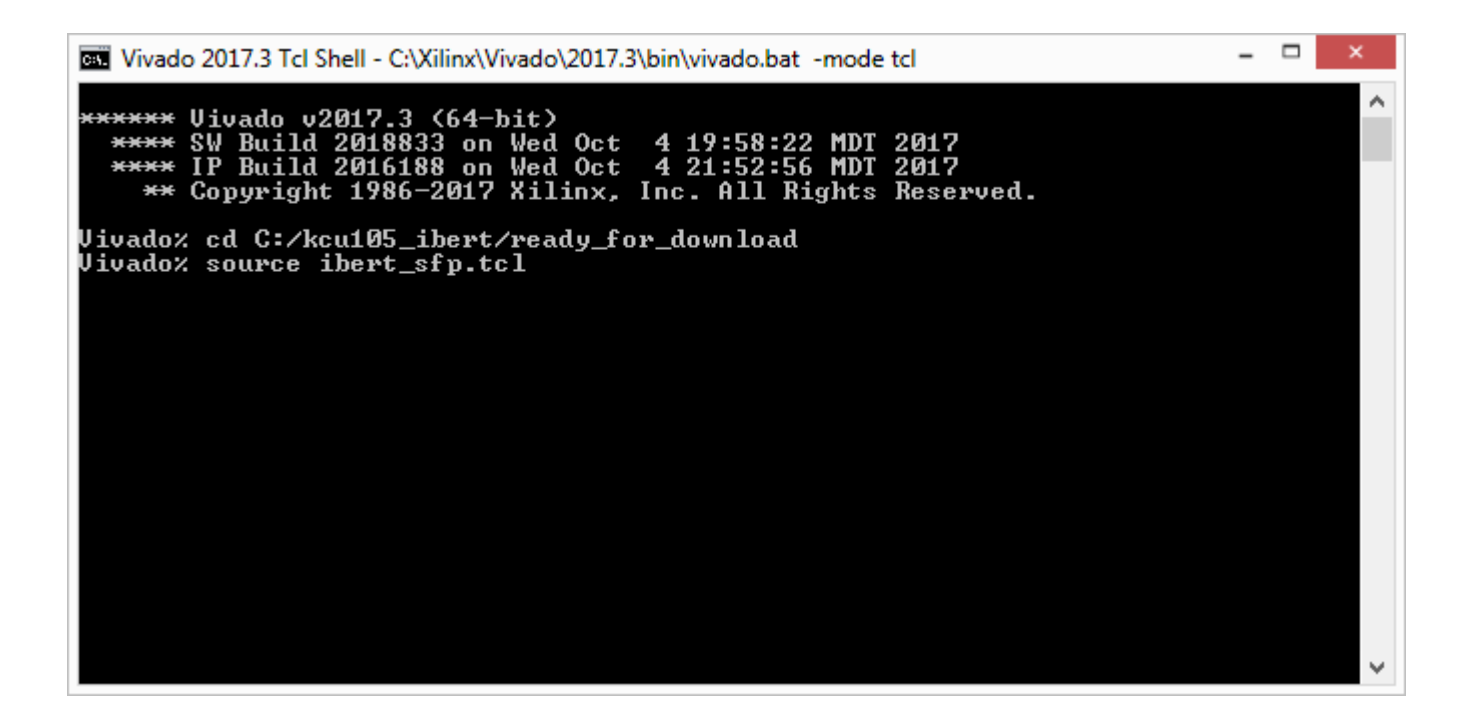

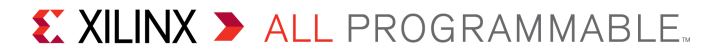

#### > SFP line rate is 10.3125 Gbps

#### Close Vivado GUI after finished viewing

| 🍌 Vivado 2017.3                                     |                      |                          |             |            |        | 0         |            |            |               | - 🗆 🗙       |
|-----------------------------------------------------|----------------------|--------------------------|-------------|------------|--------|-----------|------------|------------|---------------|-------------|
| <u>F</u> ile <u>E</u> dit <u>T</u> ools <u>W</u> in | ndow La <u>v</u> out | <u>V</u> iew <u>H</u> el | p Q- Qui    | ick Access |        |           |            |            |               |             |
|                                                     | ו                    | 2 10 ×                   | Dashbo      | oard 👻     |        |           |            |            | )efault Layou | t ~         |
| HARDWARE MANAGER - local                            | host/xilinx_tcf/Di   | gilent/21030895          | 6047        |            |        |           |            |            |               | ? ×         |
| Tcl Console Messages                                | Serial I/O Link      | s × Serial I             | /O Scans    |            |        |           |            |            |               | ?_0'        |
| Q   ¥   ≑   +                                       |                      |                          |             |            |        |           |            |            |               |             |
| Name                                                | ТΧ                   | RX                       | Status      | Bits       | Errors | BER       | BERT Reset | TX Pattern |               | RX Pattern  |
| Ungrouped Links (0)                                 |                      |                          |             |            |        |           |            |            |               |             |
| SFP (2)                                             |                      |                          |             |            |        |           | Reset      | PRBS 31-b  | oit 🗸         | PRBS 31-bit |
| 🗞 Link 0                                            | MGT_X0Y9/TX          | MGT_X0Y9/RX              | 10.313 Gbps | 4.067E12   | 0E0    | 2.459E-13 | Reset      | PRBS 31-b  | oit 🗸         | PRBS 31-bit |
| S Link 1                                            | MGT_X0Y10/TX         | MGT_X0Y10/RX             | 10.313 Gbps | 4.067E12   | 0E0    | 2.459E-13 | Reset      | PRBS 31-b  | oit 🗸         | PRBS 31-bit |
|                                                     |                      |                          |             |            |        |           |            |            |               |             |
|                                                     |                      |                          |             |            |        |           |            |            |               |             |
|                                                     |                      |                          |             |            |        |           |            |            |               |             |
|                                                     |                      |                          |             |            |        |           |            |            |               |             |
|                                                     |                      |                          |             |            |        |           |            |            |               |             |
| < 🤇                                                 |                      |                          |             | )          |        |           |            |            |               | >           |

Note: Presentation applies to the KCU105

# Testing PCIe IBERT

# **Testing PCIe IBERT**

#### > In a Vivado Tcl Shell type:

### cd C:/kcu105\_ibert/ready\_for\_download

source ibert\_pcie.tcl

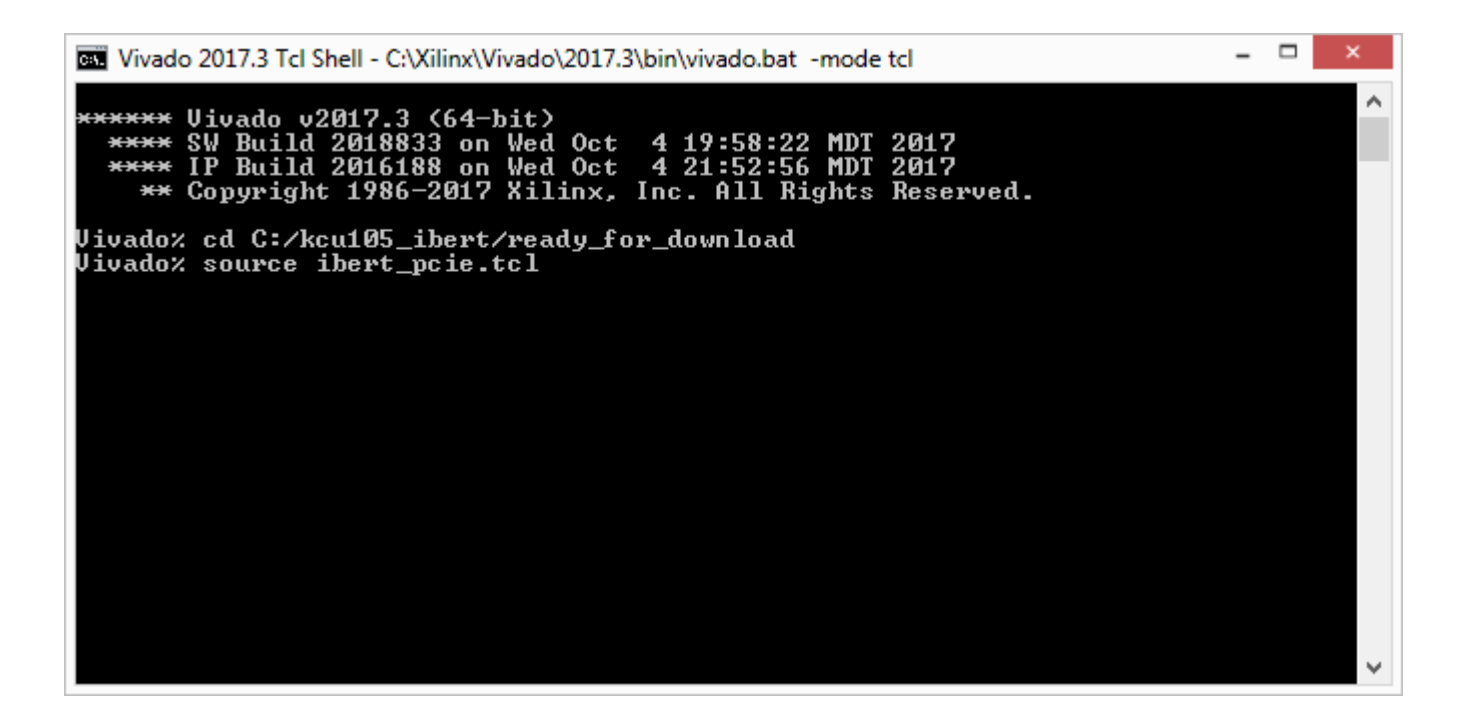

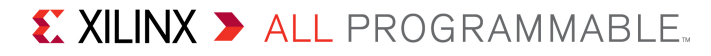

# **Testing PCIe IBERT**

- > PCIe line rate is 8 Gbps
- > Close Vivado GUI after finished viewing

| 🍌 Vivado 2017.3                                                                                                    |                     |                          |              |              |        |           |            |            |              | _ 🗆 🛛       |
|----------------------------------------------------------------------------------------------------|---------------------|--------------------------|--------------|--------------|--------|-----------|------------|------------|--------------|-------------|
| <u>F</u> ile <u>E</u> dit <u>T</u> ools <u>V</u>                                                                                                    | Vindow Layo         | ut <u>V</u> iew <u>I</u> | Help Q- (    | Quick Access |        |           |            |            |              |             |
|                                                                                                    | n   ×   ø           | <u>%</u>                 | 🗶 Dasl       | hboard 👻     |        |           |            |            | 😬 Default La | ayout 🗸     |
| HARDWARE MANAGER - loc                                                                                                    | alhost/xilinx_tcf/[ | Digilent/210308          | 956047       |              |        |           |            |            |              | ? ×         |
| Tcl Console Messages                                                                                                    | Serial I/O Li       | nks × Seri               | al I/O Scans |              |        |           |            |            |              | ?_06        |
| Q ₹ ≑ +                                                                                                    |                     |                          |              |              |        |           |            |            |              |             |
| Name                                                                                                    | ТХ                  | RX                       | Status       | Bits         | Errors | BER       | BERT Reset | TX Patterr | 1            | RX Pattern  |
| Ungrouped Links (0)                                                                                                    | )                   |                          |              |              |        |           |            |            |              |             |
| Section 4 - Section 4 - Sec |                     |                          |              |              |        |           | Reset      | PRBS 31-   | bit 🗸        | PRBS 31-bit |
| % Link 0                                                                                                    | MGT_X0Y0/TX         | MGT_X0Y0/RX              | 8.000 Gbps   | 1.156E12     | 0E0    | 8.652E-13 | Reset      | PRBS 31-   | bit 🗸 🗸      | PRBS 31-bit |
| % Link 1                                                                                                    | MGT_X0Y1/TX         | MGT_X0Y1/RX              | 8.004 Gbps   | 1.156E12     | 0E0    | 8.652E-13 | Reset      | PRBS 31-   | bit 🗸 🗸      | PRBS 31-bit |
| % Link 2                                                                                                    | MGT_X0Y2/TX         | MGT_X0Y2/RX              | 8.003 Gbps   | 1.156E12     | 0E0    | 8.652E-13 | Reset      | PRBS 31-   | bit 🗸 🗸      | PRBS 31-bit |
| % Link 3                                                                                                    | MGT_X0Y3/TX         | MGT_X0Y3/RX              | 8.000 Gbps   | 1.156E12     | 0E0    | 8.651E-13 | Reset      | PRBS 31-   | bit 🗸 🗸      | PRBS 31-bit |
| % Link 4                                                                                                    | MGT_X0Y4/TX         | MGT_X0Y4/RX              | 8.000 Gbps   | 1.156E12     | 0E0    | 8.651E-13 | Reset      | PRBS 31-   | bit 🗸 🗸      | PRBS 31-bit |
| % Link 5                                                                                                    | MGT_X0Y5/TX         | MGT_X0Y5/RX              | 8.000 Gbps   | 1.156E12     | 0E0    | 8.651E-13 | Reset      | PRBS 31-   | bit 🗸 🗸      | PRBS 31-bit |
| % Link 6                                                                                                    | MGT_X0Y6/TX         | MGT_X0Y6/RX              | 8.003 Gbps   | 1.156E12     | 0E0    | 8.651E-13 | Reset      | PRBS 31-   | bit 🗸 🗸      | PRBS 31-bit |
| % Link 7                                                                                                    | MGT_X0Y7/TX         | MGT_X0Y7/RX              | 8.000 Gbps   | 1.156E12     | 0E0    | 8.651E-13 | Reset      | PRBS 31-   | bit 🗸 🗸      | PRBS 31-bit |
|                                                                                                    |                     |                          |              |              |        |           |            |            |              |             |
|                                                                                                    |                     |                          |              |              |        |           |            |            |              | >           |

**Note:** Presentation applies to the KCU105

### > Open Vivado

Start  $\rightarrow$  All Programs  $\rightarrow$  Xilinx Design Tools  $\rightarrow$  Vivado 2017.3  $\rightarrow$  Vivado

#### > Select Create Project

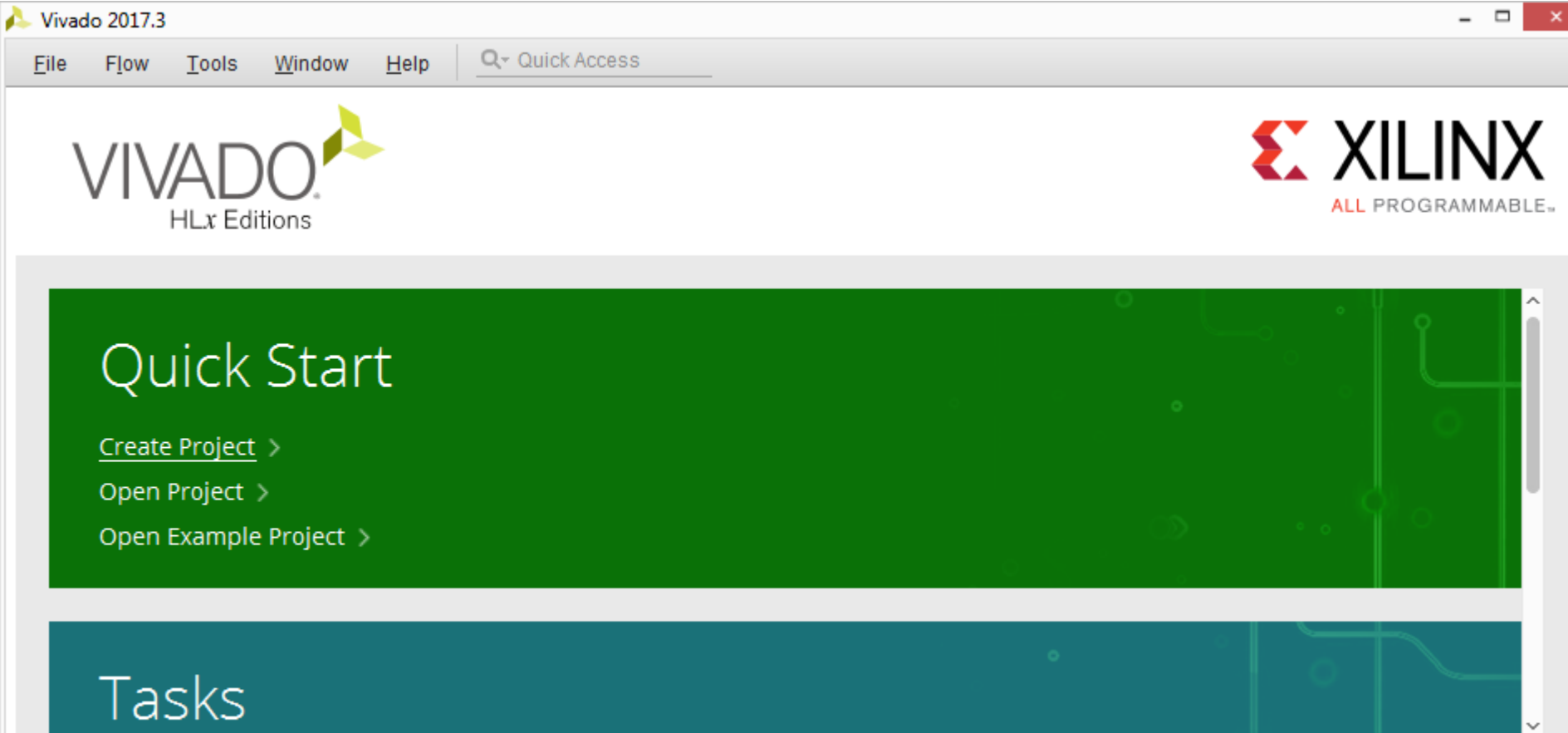

New Project Wizard will guide you through the process of selecting design sources and a target device for a new project.

Note: Presentation applies to the KCU105

### > Click Next

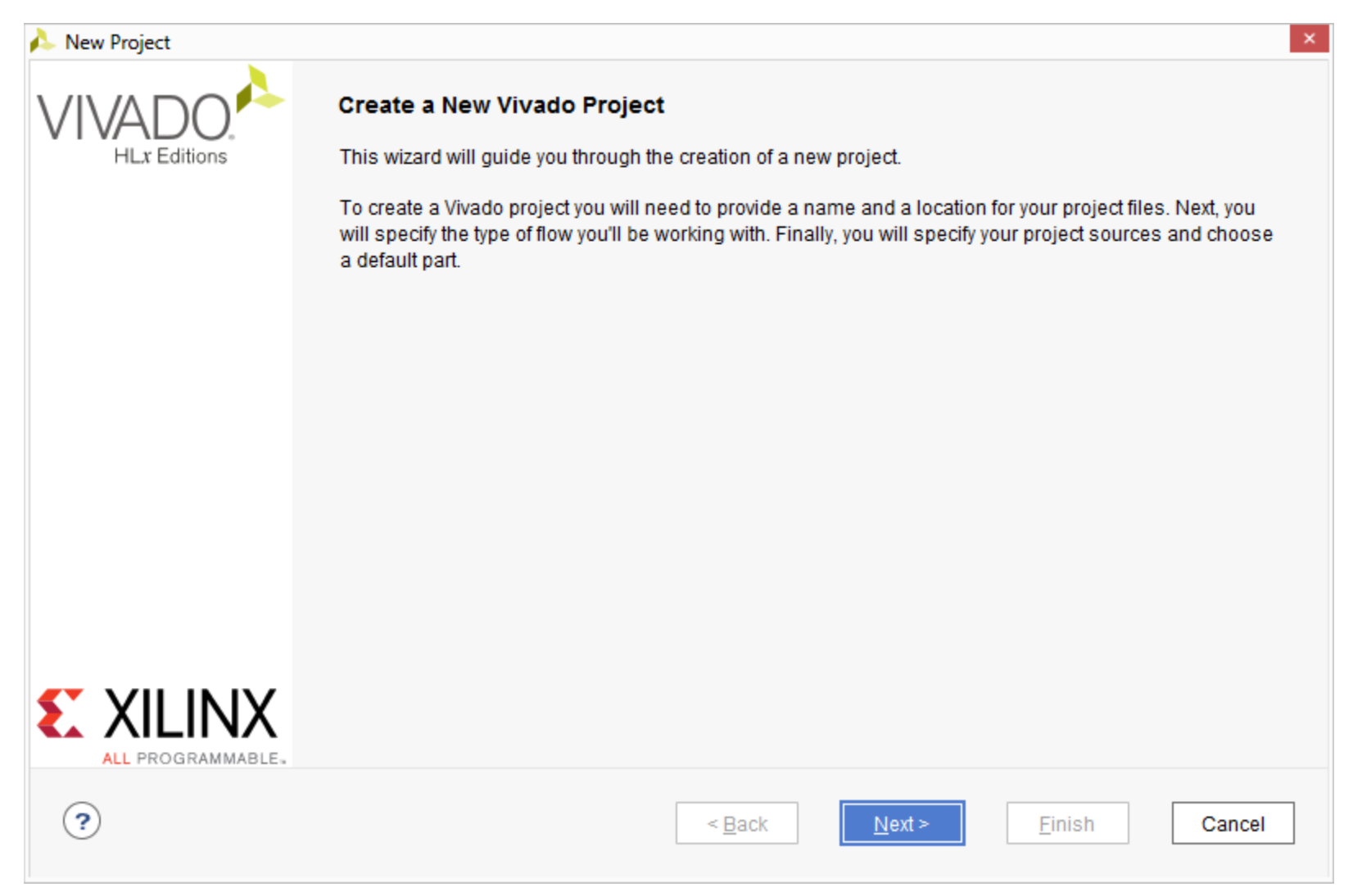

### Set the Project name and location to ibert\_bank\_all and C:/kcu105\_ibert; check Create project subdirectory

| New Project                         |                                                   |                         |                    |                |        | ×         |
|-------------------------------------|---------------------------------------------------|-------------------------|--------------------|----------------|--------|-----------|
| Project Name<br>Enter a name for yo | our project and specify a direc                   | ctory where the project | data files will be | stored.        |        |           |
| <u>P</u> roject name:               | ibert_bank_all                                    |                         |                    |                |        | $\otimes$ |
| Project location:                   | C:/kcu105_ibert                                   |                         |                    |                |        |           |
| Project will be cr                  | ct subdirectory<br>eated at: C:/kcu105_ibert/iber | rt_bank_all             |                    |                |        |           |
| ?                                   |                                                   | [                       | < <u>B</u> ack     | <u>N</u> ext > | Einish | Cancel    |

**Note:** Vivado generally requires forward slashes in paths

#### > Select RTL Project

- Select Do not specify sources at this time

| 💄 New I                | Project                                                                                                    |
|------------------------|----------------------------------------------------------------------------------------------------|
| <b>Proje</b><br>Specif | ct Type<br>y the type of project to create.                                                                                                    |
| ۲                      | <u>R</u> TL Project<br>You will be able to add sources, create block designs in IP Integrator, generate IP, run RTL analysis, synthesis, implementation,<br>design planning and analysis. |
|                        | ✓ Do not specify sources at this time                                                                                                    |
| 0                      | Post-synthesis Project: You will be able to add sources, view device resources, run design analysis, planning and implementation.                                                         |
|                        | Do not specify sources at this time                                                                                                    |
| 0                      | I/O Planning Project<br>Do not specify design sources. You will be able to view part/package resources.                                                                                   |
| 0                      | Imported Project<br>Create a Vivado project from a Synplify, XST or ISE Project File.                                                                                                    |
| 0                      | E <u>x</u> ample Project<br>Create a new Vivado project from a predefined template.                                                                                                    |
| ?                      | < <u>B</u> ack <u>N</u> ext > <u>F</u> inish Cancel                                                                                                    |

#### Note: Presentation applies to the KCU105

### > Under Boards, select the KCU105 Evaluation Platform

| efault Part                         |                                          |           |                                                                |                                                                                                    | )                              |         |
|-------------------------------------|------------------------------------------|-----------|----------------------------------------------------------------|----------------------------------------------------------------------------------------------------|--------------------------------|---------|
| 100se a default Xilinx p            | part or board for your project. This can | be change | ed later.                                                      |                                                                                                    |                                | 2       |
| Select: 👜 Parts                     | Boards                                   |           |                                                                |                                                                                                    |                                |         |
| <ul> <li>Filter/ Preview</li> </ul> |                                          |           |                                                                | and the function of the second second | 10-7<br>10. 107,- 10.          |         |
| Ve <u>n</u> dor:                    | All                                      | ~         | LB-MA Constan                                                  |                                                                                                    |                                |         |
| _                                   |                                          |           | Los Son mai/115                                                |                                                                                                    | EF LEF                         |         |
| Display <u>N</u> ame:               | All                                      |           | Res 26 20194<br>B. H<br>12: 50: 000 Million for the of Riseman |                                                                                                    |                                |         |
| Board Re <u>v</u> :                 | Latest                                   | ~         | NUCLEAR CORNEL<br>INTERNAL CORNEL<br>POINT CORPORE             |                                                                                                    |                                |         |
|                                     | Deset All Filters                        |           | 1                                                              | Tible also Bakala ak                                                                                                    | Justices Restourcement and the |         |
|                                     | Reset All Filters                        |           |                                                                | Hered B 40 . 4 . 4 . 4 . 4 . 4 . 4 . 4 . 4 . 4                                                                                                    | HallCharman                    |         |
| Search: Q.                          | ~                                        | ]         |                                                                |                                                                                                    |                                |         |
| Display Name                        |                                          |           | Vendor                                                         | Board Rev                                                                                                    | Part                           |         |
| Kintex-7 KC705 E                    | Evaluation Platform                      |           | xilinx.com                                                     | 1.1                                                                                                    | xc7k325tffg900-2               |         |
| 📓 Kintex-UltraScale                 | KCU105 Evaluation Platform               |           | xilinx.com                                                     | 1.0                                                                                                    | @ xcku040-ffva1156-2-e         |         |
| Kintex UltraScale                   | + KCU116 Evaluation Platform             |           | xilinx com                                                     | 10                                                                                                    | xcku5p-ffvb676-2-e             |         |
|                                     |                                          |           |                                                                |                                                                                                    |                                | <u></u> |
| Board Connectors                    |                                          | Та        | rget Connections                                               |                                                                                                    |                                | I,      |
|                                     |                                          |           |                                                                |                                                                                                    |                                |         |

### > Click Finish

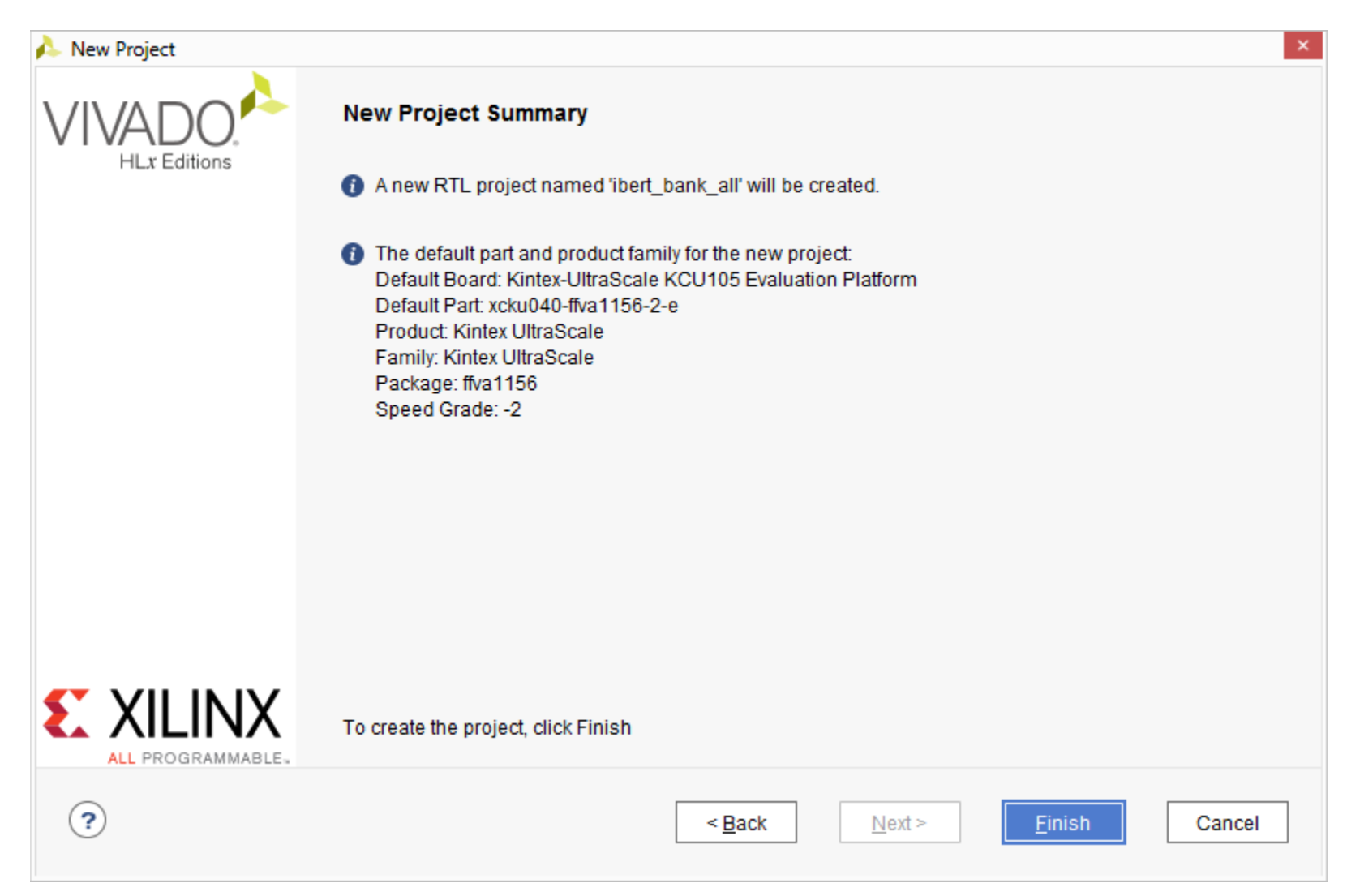

### > Click on IP Catalog

| 🍌 ibert_bank_all - [C:/kcu105_ibert/ibert_ba                        | nk_all/ibert_bank_all.xpr] - Vivado 201                                              | 7.3                          |             |                                                                                                    |                         |                   |                             | ×    |
|---------------------------------------------------------------------|--------------------------------------------------------------------------------------|------------------------------|-------------|----------------------------------------------------------------------------------------------------|-------------------------|-------------------|-----------------------------|------|
| <u>F</u> ile <u>E</u> dit F <u>l</u> ow <u>T</u> ools <u>W</u> indo | w La <u>v</u> out <u>V</u> iew <u>H</u> elp                                          | <b>X</b> → Quick Access      |             |                                                                                                    |                         |                   | Ready                       | y    |
|                                                                     | ↓ <b>⊞ ✿ Σ ≤ ∅</b> )                                                                 | ¢                            |             |                                                                                                    |                         | 😬 Default L       | ayout.                      | ~    |
| Flow Navigator 🗧 🖨 📍 💻                                              | PROJECT MANAGER - ibert_bank_                                                        | all                          |             |                                                                                                    |                         |                   | 1                           | ? ×  |
| ✓ PROJECT MANAGER                                                   | Sources                                                                              | ? _ 🗆                        | ЦКХ         | Project                                                                                                    | t Summar                | у                 | ? 🗆 🖸                       | i ×  |
| Settings<br>Add Sources                                             | Q   ¥   ♦   +   2   0                                                                | 0                            | <b>¢</b>    | Settin                                                                                                    | igs Edi                 | t                 |                             | î    |
| Language Templates<br>P IP Catalog                                  | Hierarchy Libraries Com                                                              | bile Order                   | · · · · · · | Proje<br>Proje                                                                                                    | ct name:<br>ct locatior | ibert<br>n: C:/ko | _bank_all<br>xu105_ibert/ib | pert |
| IP INTEGRATOR     Create Black Decign                               | Properties                                                                           | ? _ □                        | • •         | Prodi<br>Proje                                                                                                    | uct family:<br>ct part: | Kinte<br>Kinte    | ex-UltraScale               | кс   |
| Open Block Design                                                   | Select an objec                                                                      | t to see properties          |             | < Contract of the test of the test of test of | nodule na               | ime: Not          | defined                     | >    |
| Generate Block Design                                               | Tcl Console Messages Lo                                                              | g Reports Design Ru          | ins ×       |                                                                                                    |                         |                   | ? _ 🗆                       | Ľ    |
| ✓ SIMULATION<br>Run Simulation                                      | Q     ★     ♦     I     ≪       Name     Constraints       ~ ▷ synth_1     constrs_1 | Status WNS TN<br>Not started | VS WHS      | THS                                                                                                    | TPWS                    | Total Power       | Failed Route                | es   |
| ✓ RTL ANALYSIS                                                      | I Impi_1 constrs_1                                                                   | NOT STARTED                  |             |                                                                                                    |                         |                   |                             |      |
| > Open Elaborated Design                                            | <                                                                                    |                              |             |                                                                                                    |                         |                   |                             | >    |
| Browse, customize, and generate cores                               |                                                                                      |                              |             |                                                                                                    |                         |                   |                             |      |

Note: Presentation applies to the KCU105

> Select IBERT UltraScale GTH, v1.3 under Debug & Verification

| 🔈 ibert_bank_all - [C:/kcu105_ibert/ibert_ba                         | nk_all/ | ibert_bank_all.xpr] -                                   | Vivado 2017.    | 3              |                      |                        |                     |          | ×        |
|----------------------------------------------------------------------|---------|---------------------------------------------------------|-----------------|----------------|----------------------|------------------------|---------------------|----------|----------|
| <u>F</u> ile <u>E</u> dit F <u>l</u> ow <u>T</u> ools <u>W</u> indow | w l     | _ayout <u>V</u> iew                                     | Help            | • Quick Access | 3                    |                        |                     | Ready    |          |
| 🕒 🔸 🔶 🖬 🐘 🗙 🕨                                                        |         | Φ Σ 2                                                   | 0 11 📈          |                |                      |                        | 😬 Default Layout    | t        | ~        |
| Flow Navigator 🗧 🚔 😤 🔔                                               | PRO     | DJECT MANAGER -                                         | ibert_bank_a    | Ш              |                      |                        |                     | ?        | ×        |
| ✓ PROJECT MANAGER                                                    |         | Project Summar                                          | v × IP Ca       | atalog ×       |                      |                        |                     | 2 8      | ES .     |
| Settings                                                             | sources | Cores   Interfa                                         | ices            | ,,,,,,,, .     |                      |                        |                     |          | _        |
| Add Sources<br>Language Templates                                    |         | <b>₹</b>   <b>\$</b>   <b>\$</b>                        | -4              | 2              | 0 Q.                 |                        |                     |          | ٥        |
| 👎 IP Catalog                                                         | erties  | Name                                                    | 9 Varification  |                | ^                    | 1 AXI4                 | Status              | License  | ^        |
|                                                                      | Prop    | <ul> <li>Debug</li> <li>Debug</li> <li>Debug</li> </ul> | ug              |                |                      |                        |                     |          |          |
| V IP INTEGRATOR                                                      | ≞       | ₽ D                                                     | ebug Bridge     |                |                      |                        | Production          | Included | i        |
| Create Block Design                                                  |         |                                                         | ERT Ultrasca    | le GTH         |                      |                        | Production          | Included |          |
| Open Block Design                                                    |         |                                                         | A (Integrated I | Logic Analyzer | )                    | AXI4, AXI4-Stream      | Production          | Included | L        |
| Generate Block Design                                                |         | ₩ In<br><                                               | System IBER     | श्म            |                      |                        | Production          | Included | - ~<br>> |
| ✓ SIMULATION                                                         |         | Details                                                 |                 |                |                      |                        |                     |          |          |
| Run Simulation                                                       |         | Name: I                                                 | BERT Ultrasca   | ale GTH        |                      |                        |                     |          | ^        |
| ✓ RTL ANALYSIS                                                       |         | Version: 1                                              | .3 (Rev. 8)     |                | ara ia quotomizable. | and decigned for evolu | oting and monitorin |          | ~        |
| > Open Elaborated Design                                             |         | Tcl Console N                                           | lessages        | Log            | Reports D            | esign Runs             |                     |          |          |
| IP: IBERT Liltrascale GTH                                            | 1       | 1 1                                                     | -               | _              | 1 .                  | -                      |                     |          |          |

Note: Presentation applies to the KCU105

> Right click on IBERT UltraScale GTH and select Customize IP...

| 🍌 ibert_bank_all - [C:/kcu105_ibert/ibert_ban                        | ık_all/i   | ibert_bank_all.xpr] - Vivado 2017.3              |              |                          |                  | - 🗆 🛛 🗙   |
|----------------------------------------------------------------------|------------|--------------------------------------------------|--------------|--------------------------|------------------|-----------|
| <u>F</u> ile <u>E</u> dit F <u>l</u> ow <u>T</u> ools <u>W</u> indow | v L        | Layout View Help Q- Quick Access                 |              |                          |                  | Ready     |
| 🕒 🔸 🗠 🖬 🐘 🗙 🕨                                                        | <b>1</b> 0 | 🌣 \Sigma 🖄 🖉                                     |              |                          | 😬 Default Layout | ~         |
| Flow Navigator 🗧 🚔 🐥 🔔                                               | PRC        | DJECT MANAGER - ibert_bank_all                   |              |                          |                  | ? ×       |
| ✓ PROJECT MANAGER                                                    |            | Project Summary × IP Catalog ×                   |              |                          |                  | 202       |
| 🔅 Settings                                                           | urce:      | Cores Interfaces                                 |              |                          |                  |           |
| Add Sources                                                          | ŝ          |                                                  |              |                          |                  |           |
| Language Templates                                                   |            | X   ↓    I ↓   ↓   ↓   ↓   ↓   ↓   ↓   ↓   ↓   ↓ | Q            |                          |                  | ۰         |
|                                                                      | ties       | Name                                             | A1           | AXI4                     | Status           | License   |
|                                                                      | Inde       | 👻 🚍 Debug & Verification                         |              |                          |                  | ^         |
|                                                                      | E E        | ✓                                                |              |                          |                  |           |
|                                                                      | <u> </u>   | 👎 Debug Bridge                                   |              |                          | Production       | Included  |
| Create Block Design                                                  |            | 👎 IBERT Ultrascale GTH                           |              |                          | Production       | Included  |
| Open Block Design                                                    |            | ₽ ILA (Integrated Logic Analyzer)                |              | Properties               | Ctrl+E           | ncluded   |
| Ore costs Dia de Danier                                              |            | P In System IBERT                                |              | IP Settings              |                  | ncluded ~ |
| Generate Block Design                                                |            | <                                                |              | Add Repository           |                  |           |
| ✓ SIMULATION                                                         |            | Details                                          |              | Refresh All Repos        | sitories         |           |
| Run Simulation                                                       |            | Name: IBERT Ultrascale GTH                       | 1            | Customize IP             |                  | ^         |
| V RTL ANALYSIS                                                       |            | Version: 1.3 (Rev. 8)                            | austamizable | License Status           |                  | ~         |
| > Open Elaborated Design 🗸                                           |            | Tcl Console Messages Log R                       | eports 🧧     | Compatible <u>F</u> amil | lies             |           |
| Customize the selected core                                          |            |                                                  |              | Compatible Simu          | lators           |           |
|                                                                      |            |                                                  |              |                          |                  | 2         |

XILINX > ALL PROGRAMMABLE.

- > Set the Component name: ibert\_bank\_all
- > Under the Protocol Definition tab
  - Select 3 Protocols

| À Customize IP                   |                         |                   |     |                      |      |                |      |            |
|----------------------------------|-------------------------|-------------------|-----|----------------------|------|----------------|------|------------|
| IBERT Ultrascale GTH (1          | .3)                     |                   |     |                      |      |                |      | 4          |
| <ol> <li>Documentation</li></ol> | tion C Switch to Defaul | ts                |     |                      |      |                |      |            |
| Show disabled ports              | Component Name ibe      | ert_bank_all      |     |                      |      |                |      | ۲          |
|                                  | Protocol Definition     | Advanced Settings | Pro | tocol Selection Cloc | k Se | ttings Summary |      |            |
|                                  | 'quads available for th | is device is 5    |     |                      |      |                |      | 3 🗸        |
|                                  | LineRate(Gbps)          | DataWidth         |     | Refclk(MHz)          |      | Quad Count     | PLL  | 1          |
|                                  | 5                       | 3 40              | ~   | 100                  | •    | 1 *            | QPLL | .(2        |
|                                  | 5                       | 40                | Ŧ   | 100                  | •    | 1 -            | QPLL | <u>(</u> 3 |
|                                  | 5                       | 40                | Ŧ   | 100                  | Ŧ    | 1 *            | QPLL | .0 👻       |
| 1                                | <                       |                   |     |                      |      |                |      |            |

#### > Under the Protocol Definition tab

- Protocol Custom 1: LineRate: 8.0, Refclk: 100 Quad Count: 2
- Protocol Custom 2: LineRate: 10.3125, Refclk: 156.25 Quad Count: 1
- Protocol Custom 3: LineRate: 16.3, Refclk: 163 Quad Count: 2

| Sustomize IP               |                                                                                                    |                                                                                    |                                |                               |          |                                     |     |                      |   |
|----------------------------|----------------------------------------------------------------------------------------------------|------------------------------------------------------------------------------------|--------------------------------|-------------------------------|----------|-------------------------------------|-----|----------------------|---|
| IBERT Ultrascale GTH (     | 1.3)                                                                                                    |                                                                                    |                                |                               |          |                                     |     |                      | 4 |
| 🚺 Documentation 🛛 📄 IP Loo | cation C Switch to Defaul                                                                                                    | Its                                                                                |                                |                               |          |                                     |     |                      |   |
| Show disabled ports        | Component Name ibe                                                                                                    | ert_bank_all                                                                       |                                |                               |          |                                     |     |                      | 8 |
|                            | Protocol DefinitionAdvanced SettingsProtocol SelectionClock SettingsSummaryThe maximum number of quads available for this device is 5 |                                                                                    |                                |                               |          |                                     |     |                      |   |
|                            | Protocol Definition The maximum numb                                                                                                  | Advanced Settings<br>ber of quads available                                        | Proto<br>for this              | ocol Selection<br>device is 5 | Clock Se | ettings Summa                       | ary |                      |   |
|                            | Protocol Definition<br>The maximum numb<br>Number of Protocols<br>Protocol                                                            | Advanced Settings<br>ber of quads available<br>LineRate(Gbps                       | e for this                     | device is 5                   | Clock Se | ettings Summa                       | агу | Quad Count           |   |
|                            | Protocol Definition<br>The maximum numb<br>Number of Protocols<br>Protocol<br>Custom 1                                                | Advanced Settings<br>ber of quads available<br>LineRate(Gbps<br>* 8.0              | Proto<br>e for this<br>e)      | device is 5 DataWidth 40      | Clock Se | ettings Summa<br>Refclk(MHz)<br>100 | ary | Quad Count<br>2      |   |
|                            | Protocol Definition The maximum numb Number of Protocols Protocol Custom 1 Custom 2                                                   | Advanced Settings<br>ber of quads available<br>LineRate(Gbps<br>* 8.0<br>* 10.3125 | Proto<br>e for this<br>s)<br>& | DataWidth<br>40<br>40         | Clock Se | Refclk(MHz)<br>100<br>156.25        | ary | Quad Count<br>2<br>1 |   |

- > Under the Protocol Selection tab
- > Set QUAD\_224 and QUAD\_225 to
  - Custom 1 / 8.0 Gbps, and MGTREFCLK0 225

| 👃 Customize IP           |                                                                                                    |                                                                                                    |                                                                                                    |                                       |
|--------------------------|----------------------------------------------------------------------------------------------------|----------------------------------------------------------------------------------------------------|----------------------------------------------------------------------------------------------------|---------------------------------------|
| IBERT Ultrascale GTH     | (1.3)                                                                                                    |                                                                                                    |                                                                                                    | 4                                     |
| 🚺 Documentation 🛛 🖨 IP L | ocation C Switch to Defaults                                                                                              |                                                                                                    |                                                                                                    |                                       |
| Show disabled ports      | Component Name ibert_ban                                                                                                  | ik_all                                                                                                    |                                                                                                    | 8                                     |
|                          |                                                                                                    |                                                                                                    | 1                                                                                                    |                                       |
| -                        | Protocol Definition Advar                                                                                                 | nced Settings Protocol Selection Cl                                                                                                    | ock Settings Summary                                                                                                    |                                       |
|                          | Protocol Definition Advan                                                                                                 | nced Settings Protocol Selection Cl                                                                                                    | ock Settings Summary                                                                                                    | ^                                     |
|                          | GTH Location<br>QUAD 224                                                                                                  | nced Settings Protocol Selection Classical Classical Cla | Refclk Selection                                                                                                    | · · · · · · · · · · · · · · · · · · · |
|                          | Protocol Definition     Advantage       GTH Location     QUAD_224       QUAD_225                                          | nced Settings Protocol Selection Classical Classical Cla | Refclk Selection <ul> <li>MGTREFCLK0 225         <ul> <li>MGTREFCLK0 225</li> </ul> </li> </ul>                                     | • • • • • • • • • • • • • • • • • • • |
|                          | Protocol Definition     Advantage       GTH Location     QUAD_224       QUAD_225     QUAD_226                             | Protocol Selection       Clinical Clinical C                                         | Refclk Selection <ul> <li>MGTREFCLK0 225</li> <li>MGTREFCLK0 225</li> <li>None</li> <li>None</li> </ul>                             | ×                                     |
|                          | Protocol Definition     Advantage       GTH Location     QUAD_224       QUAD_225     QUAD_226       QUAD_227     QUAD_227 | Protocol Selection     Clinical       Protocol Selected     Custom 1 / 8.0 Gbps       Custom 1 / 8.0 Gbps     None       None     None                                                                                                    | Refclk Selection <ul> <li>MGTREFCLK0 225</li> <li>MGTREFCLK0 225</li> <li>None</li> <li>None</li> <li>None</li> </ul> <li>None</li> | ×                                     |

### > Set QUAD\_226 to

- Custom 2 / 10.3125 Gbps, and MGTREFCLK1 227
- > Set QUAD\_227 and QUAD\_228 to
  - Custom 3 / 16.3 Gbps, and MGTREFCLK0 227

| 🔥 Customize IP              |                                                                |                                                                                               |                                                                         |             |
|-----------------------------|----------------------------------------------------------------|-----------------------------------------------------------------------------------------------|-------------------------------------------------------------------------|-------------|
| IBERT Ultrascale GTH (1     | .3)                                                            |                                                                                               |                                                                         | 4           |
| 🚺 Documentation 🛛 📄 IP Loca | ation C Switch to Defaults                                     |                                                                                               |                                                                         |             |
| Show disabled ports         | Component Name ibert_bank_all Protocol Definition Advanced Set | tings Protocol Selection Cloc                                                                 | ck Settings Summary                                                     | ~           |
|                             | GTH Location                                                   | Drotocol Selected                                                                             |                                                                         |             |
|                             |                                                                | Protocol Selected                                                                             | Refcik Selection                                                        |             |
|                             | QUAD_224                                                       | Custom 1 / 8.0 Gbps                                                                           | MGTREFCLK0 225                                                          | •           |
|                             | QUAD_224<br>QUAD_225                                           | Custom 1 / 8.0 Gbps<br>Custom 1 / 8.0 Gbps                                                    | MGTREFCLK0 225     MGTREFCLK0 225                                       | •<br>•      |
|                             | QUAD_224<br>QUAD_225<br>QUAD_226                               | Custom 1 / 8.0 Gbps<br>Custom 1 / 8.0 Gbps<br>Custom 2 / 10.3125 Gbps                         | MGTREFCLK0 225     MGTREFCLK0 225     MGTREFCLK1 227                    | •<br>•      |
|                             | QUAD_224<br>QUAD_225<br>QUAD_226<br>QUAD_227                   | Custom 1 / 8.0 Gbps<br>Custom 1 / 8.0 Gbps<br>Custom 2 / 10.3125 Gbps<br>Custom 3 / 16.3 Gbps | MGTREFCLK0 225     MGTREFCLK0 225     MGTREFCLK1 227     MGTREFCLK0 227 | •<br>•<br>• |

#### > Under the Clock Settings tab, set the System Clock:

- DIFF SSTL12, P Package Pin: AK17, Frequency: 300
- Deselect Enable DIFF Term

| 👃 Customize IP           |                           |                            |     |                 |          |         |         |                |           |
|--------------------------|---------------------------|----------------------------|-----|-----------------|----------|---------|---------|----------------|-----------|
| IBERT Ultrascale GTH (   | 1.3)                      |                            |     |                 |          |         |         |                | 4         |
| 1 Documentation 📄 IP Loc | cation C Switch to Defaul | ts                         |     |                 |          |         |         |                |           |
| Show disabled ports      | Component Name ibe        | ert_bank_all               |     |                 |          |         |         |                | $\otimes$ |
|                          | Protocol Definition       | Advanced Settings          | Pro | tocol Selection | Clock Se | ttings  | Summary |                |           |
|                          | Add RXOUTCLK              | Probes                     |     |                 |          |         |         |                | î         |
|                          | Clock Type                | Source                     |     | I/0 Standard    |          | P Pack  | age Pin | Frequency(MHz) |           |
|                          | System Clock              | External                   | *   | DIFF SSTL12     | *        | AK17    | 8       | 300            | $\otimes$ |
|                          | System Clock Term         | ination Settings<br>F Term |     | ·               |          | <u></u> |         |                | _         |

#### > Review the summary and click **OK**

| Customize IP             | 1.3)                                                                                                 | × |
|--------------------------|----------------------------------------------------------------------------------------------------|---|
| 1 Documentation 📄 IP Loc | ation C Switch to Defaults                                                                           |   |
| Show disabled ports      | Component Name ibert_bank_all                                                                        | 8 |
|                          | Protocol Definition Advanced Settings Protocol Selection Clock Settings Summary IBERT Design Summary |   |
|                          | Number of Protocols 3                                                                                |   |
| 3                        | System Clock Source External (P Pin : AK17)                                                          |   |
|                          | System Clock Frequency 300                                                                           |   |
|                          | RefClk Sources 3                                                                                     |   |
|                          |                                                                                                    |   |

| $\sim$ | 1.4 |
|--------|-----|
|        | IK  |
| _      |     |

#### > Click Generate

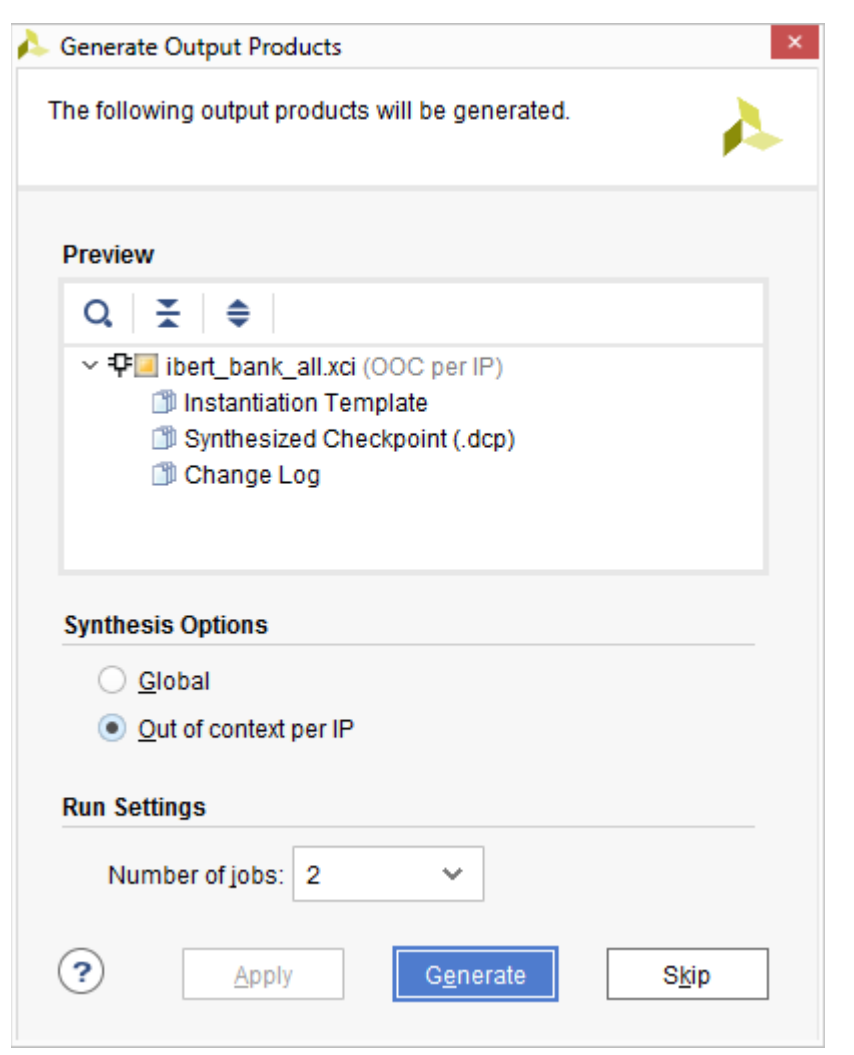

Note: This step will take about 10 minutes

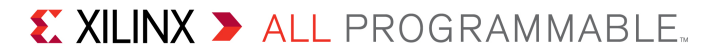

### > The Generated IBERT IP appears in Design Sources

- Wait until checkmark appears on ibert\_bank\_all\_synth\_1

| 🔈 ibert_bank_all - [C:/kcu105_ibert/ibert_ban                        | k_all/ibert_bank_all.xpr] - Vivado 2017.3   | l l                                  | _ 🗆 🗙                                              |
|----------------------------------------------------------------------|---------------------------------------------|--------------------------------------|----------------------------------------------------|
| <u>F</u> ile <u>E</u> dit F <u>l</u> ow <u>T</u> ools <u>W</u> indow | Layout <u>V</u> iew <u>H</u> elp <u>Q</u> - | Quick Access                         | Ready                                              |
| 🕒 🔸 🔺 🖬 🖿 🗙 🕨                                                        | tu 🌣 ∑ 🕷 🕅 🎘                                |                                      | 💾 Default Layout 🛛 🗸                               |
| Flow Navigator 🗧 🚔 😤 🔔                                               | PROJECT MANAGER - ibert_bank_all            |                                      | ? ×                                                |
| ✓ PROJECT MANAGER                                                    | Sources                                     | ?_□Ľ× mary                           | × IP Catalog × ↔ E ? □ Ľ                           |
| 🔅 Settings                                                           | Q   ¥   ♠   +   ?   ●                       | 0 🏠 Cores                            | Interfaces                                         |
| Add Sources                                                          | ✓                                           |                                      |                                                    |
| Language Templates                                                   | Hierarchy IP Sources Librar                 | ies Compile Order                    |                                                    |
| 👎 IP Catalog                                                         |                                             | Name                                 | Debug & Verification                               |
|                                                                      | Synthesis Run Properties                    | ? _ 🗆 🖾 🗙 🧹                          | >>                                                 |
|                                                                      | ibert_bank_all_synth_1                      | 🗢 🔿 🌣 Detai                          | ls                                                 |
| Create Block Design                                                  | General Properties Options                  | Log Reports N < ► = Sele             | ect an IP or Interface or Repository to<br>details |
| Open Block Design                                                    | Tal Garage Manager Lag                      | Desire Desire Desire                 |                                                    |
| Generate Block Design                                                | I CI Console   Messages   Log               | Reports Design Runs ×                | 2 - 0 6                                            |
|                                                                      | Q   素   ♦   I4   ≪   ►                      | » + %                                |                                                    |
|                                                                      | Name                                        | Constraints Status                   | WNS TNS WHS THS TPWS                               |
| Run Simulation                                                       | ⊳ impl_1                                    | constrs_1 Not started                | ^                                                  |
| ✓ RTL ANALYSIS                                                       | Out-of-Context Module Runs                  | ibed back all such desire Constitute |                                                    |
| > Open Elaborated Design 🗸                                           | <pre>v ibert_bank_all_synth_1 </pre>        | iben_bank_all_syntn_design.Complete! | → ×                                                |

#### **Note:** Presentation applies to the KCU105

> Right click on ibert\_bank\_all and select Open IP Example Design...

| 🍌 ibert_bank_all - [C:/kcu105_ibert/ibert_ban                             | ık_all/ibert_bank_all.xpr] - Vivado 2017.3 |    |                             |            |             | ×   |  |  |  |
|---------------------------------------------------------------------------|--------------------------------------------|----|-----------------------------|------------|-------------|-----|--|--|--|
| <u>F</u> ile <u>E</u> dit F <u>l</u> ow <u>T</u> ools <u>W</u> indov      | v Layout View Help Qr Quick Acces          | ss |                             |            | Rea         | ady |  |  |  |
|                                                                           | 👫 💠 ∑ 🚿 🖉 🕅                                |    |                             | 😬 Defa     | ault Layout | ~   |  |  |  |
| Flow Navigator     #     ?     PROJECT MANAGER - ibert_bank_all       ? × |                                            |    |                             |            |             |     |  |  |  |
| ✓ PROJECT MANAGER                                                         | Sources                                    |    |                             |            | ? _ 0       | с×  |  |  |  |
| 🔅 Settings                                                                | Q                                          |    | Source Node Properties      | Ctrl+E     |             | ø   |  |  |  |
| Add Sources                                                               | ✓                                          |    | Enable Core Container       |            |             |     |  |  |  |
| Language Templates                                                        | > 🖓 🛛 ibert_bank_all (ibert_bank_all.xci)  | ۶  | Re-customize IP             |            |             |     |  |  |  |
| ₽ IP Catalog                                                              | Constraints     Simulation Sources (1)     |    | Generate Output Products    |            |             |     |  |  |  |
|                                                                           | > 🖻 sim_1 (1)                              |    | Reset Output Products       |            |             |     |  |  |  |
| Grada Black Dasian                                                        |                                            |    | Upgrade IP                  |            |             |     |  |  |  |
|                                                                           |                                            |    | Copy IP                     |            |             |     |  |  |  |
| Open Block Design                                                         |                                            |    | Open IP Example Design      |            |             |     |  |  |  |
| Generate Block Design                                                     |                                            |    | IP Documentation            | Þ          |             |     |  |  |  |
|                                                                           |                                            |    | Replace File                |            |             |     |  |  |  |
| Run Simulation                                                            |                                            |    | Copy File Into Project      |            |             |     |  |  |  |
|                                                                           |                                            |    | Copy All Files Into Project | Alt+I      |             |     |  |  |  |
| ✓ RTL ANALYSIS                                                            |                                            | ×  | Remove File from Project    | Delete     |             |     |  |  |  |
| $>$ Open Elaborated Design $\sim$                                         | Hierarchy IP Sources Libraries Cor         |    | Enable File                 | Alt+Equals |             |     |  |  |  |
| Open Example                                                              |                                            |    | Disable File                | Alt+Minus  |             |     |  |  |  |
| Note: Presentation applie                                                 | es to the KCU105                           |    | 🛿 XILINX 🕨                  | ALL PRO    | GRAMMA      | BLE |  |  |  |

> Set the location to C:/kcu105\_ibert/ibert\_bank\_all and click OK

| 🖕 ibert_bank_all - [C:/kcu105_ibert/ibert_bank_all/ibert_bank_all.xpr] - Vivado 2017.3                 | - 🗆 🗡                  |
|----------------------------------------------------------------------------------------------------|------------------------|
| <u>File Edit Flow Tools Window Layout View H</u> elp <u>Qr Quick Access</u>                            | Ready                  |
|                                                                                                    | 😬 Default Layout 🛛 🗸 🗸 |
| Flow Navigator 🗧 🌻 🍨 🔤 PROJECT MANAGER - ibert_bank_all                                                | ? ×                    |
| V PROJECT MANAGER                                                                                      | ? _ @ Ľ X              |
| Settings 🔑 Open IP Example Design                                                                      | *                      |
| Add Sources Specify a location where the example project directory 'ibert_bank_all_ex' will be placed. | ¥                      |
| Language Templates                                                                                     |                        |
| IP Catalog                                                                                             |                        |
| Location                                                                                               |                        |
| ✓ IP INTEGRATOR Example project directory: C:/kcu105_ibert/ibert_bank_all ⊗                            |                        |
| Create Block Design                                                                                    |                        |
| Open Block Design                                                                                      |                        |
| Generate Block Design OK Cancel                                                                        |                        |
|                                                                                                    |                        |
| ✓ SIMULATION                                                                                           |                        |
| Run Simulation                                                                                         |                        |
| ✓ RTL ANALYSIS                                                                                         |                        |
| > Open Elaborated Design                                                                               |                        |
| Open Example                                                                                           |                        |

**EXILINX >** ALL PROGRAMMABLE.

### > A new project is created

### > Click Generate Bitstream

| ibert_bank_all_ex - [c:/kcu105_ibert/ibert_bisect_bisec | ank_all/ibert_bank_all_ex/ibert_bank_all_ex.xpr] - Vivado 2017.3                                                           | _ 🗆 🗡                  |
|----------------------------------------------------------------------------------------------------|----------------------------------------------------------------------------------------------------|------------------------|
| <u>F</u> ile <u>E</u> dit F <u>l</u> ow <u>T</u> ools <u>W</u> indow                                                                                                    | Layout View Help Q- Quick Access                                                                                           | Ready                  |
|                                                                                                    |                                                                                                    | 😬 Default Layout 🛛 🗸 🗸 |
| Flow Navigator 🛛 😤 🌻 _                                                                                                    | PROJECT MANAGER - ibert_bank_all_ex                                                                                        | ? ×                    |
| Run Simulation                                                                                                    | Sources                                                                                                    | ? _ & Ľ X              |
| ✓ RTL ANALYSIS                                                                                                    |                                                                                                    | ٥                      |
| > Open Elaborated Design                                                                                                    | <ul> <li>Design Sources (4)</li> <li>@4 example_ibert_bank_all (example_ibert_bank_all.v) (1)</li> <li>Text (2)</li> </ul> |                        |
| V SYNTHESIS                                                                                                    | Constraints (2)                                                                                                    |                        |
| Run Synthesis                                                                                                    | > 🖨 Simulation Sources (1)                                                                                                 |                        |
| > Open Synthesized Design                                                                                                    |                                                                                                    |                        |
| ✓ IMPLEMENTATION                                                                                                    |                                                                                                    |                        |
| Run Implementation                                                                                                    |                                                                                                    |                        |
| > Open Implemented Design                                                                                                    |                                                                                                    |                        |
| ✓ PROGRAM AND DEBUG                                                                                                    |                                                                                                    |                        |
| Generate Bitstream                                                                                                    |                                                                                                    |                        |
| > Open Hardware Manager                                                                                                    | Hierarchy IP Sources Libraries Compile Order                                                                               |                        |

Generate a programming file after implementation

Note: The original project window can be closed

# Open and view the Implemented Design Click Open Hardware Manager

| ≽ ibert_bank_all_ex - [c:/kcu105_ibert/ibert_b                                                                                                    | oank_a    | ll/ibert_bank_all            | _ex/ibert_ban           | k_all_ex.xpr] - Vivad | o 2017.3                    |             |       | -                | ×           |
|----------------------------------------------------------------------------------------------------|-----------|------------------------------|-------------------------|-----------------------|-----------------------------|-------------|-------|------------------|-------------|
| <u>F</u> ile <u>E</u> dit F <u>l</u> ow <u>T</u> ools <u>W</u> indow                                                                                                    | v L       | .a <u>v</u> out <u>V</u> iew | <u>H</u> elp            | Q+ Quick Access       |                             |             | wri   | te_bitstream Com | nplete 🗸    |
|                                                                                                    |           |                              | 5 B                     | Δ 🗢 Σ                 | <u>16</u> II 18             |             |       | Default Layout   | ~           |
| Flow Navigator 😤 🖨 ? _                                                                                                    | IMPI      | LEMENTED DES                 | IGN - xcku040           | D-ffva1156-2-e (acti  | ve)                         |             |       |                  | ? ×         |
| Edit Timing Constraints                                                                                                    | Sources   | Project Summ                 | nary × D<br>D.   Q.   5 | evice ×               | ¥I   P₀   □,                | с,          |       |                  | 2 6 ?<br>\$ |
| Report Clock Networks<br>Report Clock Interaction                                                                                                    | etlist    |                              |                         |                       |                             |             |       |                  |             |
| Report Methodology                                                                                                    | Ne        |                              |                         |                       | X0Y4 X1Y4 💑                 |             |       |                  |             |
| Report Noise                                                                                                    | roperties |                              |                         |                       | <u>xoy3 x1y3</u> <b>x</b> z |             |       |                  |             |
| Report Utilization                                                                                                    | <u> </u>  |                              |                         |                       | <u>X0Y2 X1Y2</u>            |             |       |                  |             |
| 🔀 Schematic                                                                                                    |           |                              |                         |                       |                             |             |       |                  |             |
| ✓ PROGRAM AND DEBUG In the second second |           |                              |                         |                       |                             |             |       |                  |             |
| Open Hardware Manager                                                                                                    | 2005      | Tcl Console                  | Messages                | Log                   | Reports                     | Design Runs | Power | DRC              | Methodol    |

Note: Presentation applies to the KCU105

# Testing All Banks with Optional User Provided Hardware

### Hardware Setup with User Provided Hardware

#### > Attach a second XM107 to the LPC connector

Additional XM107 boards available through <u>Whizz Systems</u>

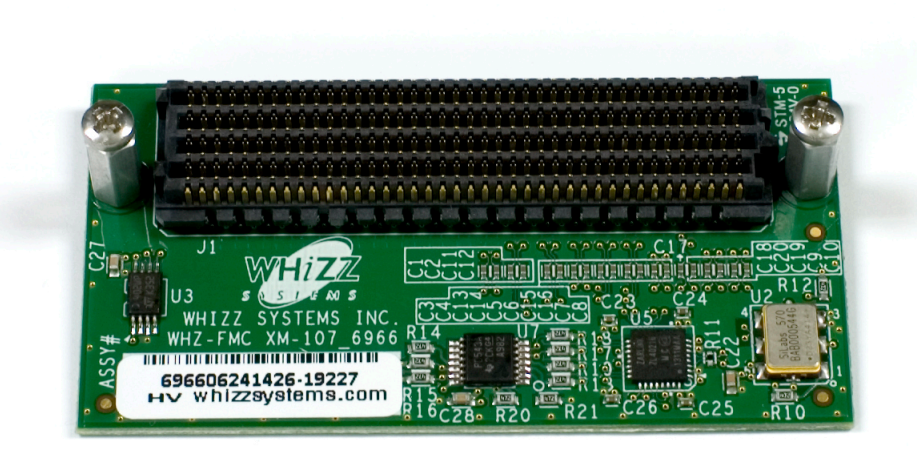

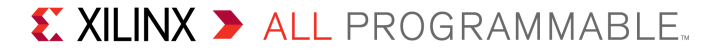

### Hardware Setup with User Provided Hardware

### > Two SMA Cables

- www.rosenbergerna.com
- Part number: 72D-32S1-32S1-00610A

#### > Optional: SMA Quick connects

- RADIALL
- Part number: R125791501
- Available <u>here</u> or <u>here</u>

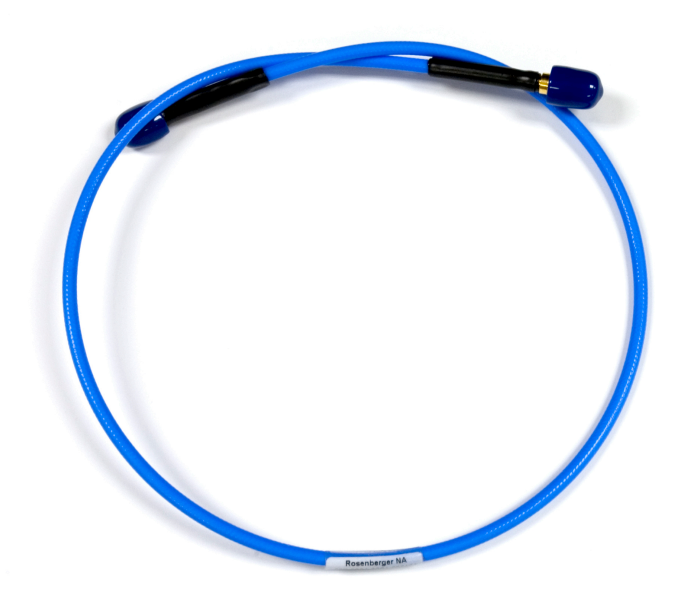

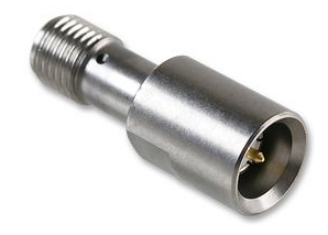

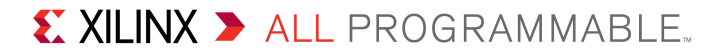

### Hardware Setup

- > Hook up the SMA cables as shown
- > IBERT Test:
  - J29 to J31 (White)
  - J28 to J30 (Black)

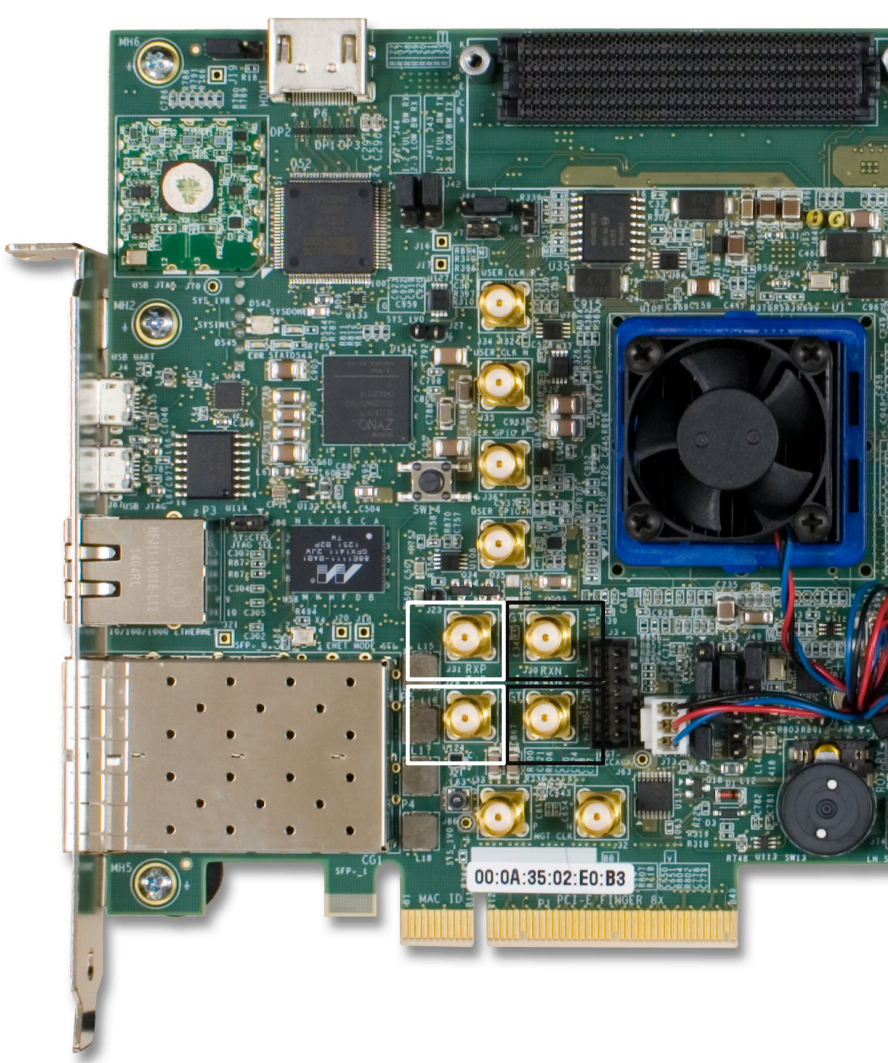

### > Click Open target and select Auto Connect

| À ibert_bank_all_ex - [c:/kcu105_ibert/ibert_b                       | ank_all/ibert_bank_all_ex/ibert_bank_                                                                                                    | _all_ex.xpr] - Vivado 2017.3            | _ 🗆 🗙                        |
|----------------------------------------------------------------------|----------------------------------------------------------------------------------------------------|-----------------------------------------|------------------------------|
| <u>F</u> ile <u>E</u> dit F <u>l</u> ow <u>T</u> ools <u>W</u> indow | v La <u>v</u> out <u>V</u> iew <u>H</u> elp                                                                                                    | X- Quick Access                         | write_bitstream Complete 🛛 🗸 |
|                                                                      | 👫 🔅 ∑ 🕺 🖉 🕽                                                                                                    | Cashboard                               | 😬 Serial I/O Analyzer 🛛 👻    |
| Flow Navigator 🛛 😤 🌲 ? 🔔                                             | HARDWARE MANAGER - unconnec                                                                                                    | cted                                    | ? ×                          |
| Constraints Wizard                                                   | 🚯 No hardware target is open. Op                                                                                                    | pen target                              |                              |
| Edit Timing Constraints                                              | Hardwaro                                                                                                    | 💋 Auto Connect                          |                              |
| 😇 Report Timing Summary                                              | naiuwaie                                                                                                    | Recent Targets                          |                              |
| Report Clock Networks                                                |                                                                                                    | Available Targets on Server             |                              |
| Report Clock Interaction                                             | No conter                                                                                                    | Open New Target                         |                              |
| 🖄 Report Methodology                                                 | Properties                                                                                                    | ? _ O Ľ X                               |                              |
| Report DRC                                                           |                                                                                                    | $\leftarrow   \rightarrow   \diamond  $ |                              |
| Report Utilization                                                   | Select an object to se                                                                                                    | ee properties                           |                              |
| 📡 Report Power                                                       |                                                                                                    |                                         |                              |
| Schematic                                                            | Tcl Console Messages Se                                                                                                    | erial I/O Links × Serial I/O Scans      | ? _ 🗆 🖸                      |
|                                                                      | 0, 1, 2, 4, 1, 2, 1, 2, 1, 1, 2, 1, 2, 1, 1, 1, 1, 1, 1, 1, 1, 1, 1, 1, 1, 1, |                                         |                              |
| ✓ PROGRAM AND DEBUG                                                  |                                                                                                    |                                         |                              |
| Generate Bitstream                                                   |                                                                                                    |                                         |                              |
| ✓ Open Hardware Manager                                              |                                                                                                    | No content                              |                              |
| Open Target                                                          |                                                                                                    |                                         |                              |
| Automatically connect to local hardware targe                        | et                                                                                                    |                                         |                              |

**Note:** Presentation applies to the KCU105

### > Select Program device

| 🍌 ibert_bank_all_ex - [c:/kcu105_ibert/ibert_b                       | ank_all/ibert_bank_all_ex/ibert_bank_all_ex.xpr] · | - Vivado 2017.3                                         | - 🗆 🗙                     |  |  |  |  |  |  |
|----------------------------------------------------------------------|----------------------------------------------------|---------------------------------------------------------|---------------------------|--|--|--|--|--|--|
| <u>F</u> ile <u>E</u> dit F <u>l</u> ow <u>T</u> ools <u>W</u> indow | Layout View Help Q- Quick Ad                       | write_bitstream Complete 🗸                              |                           |  |  |  |  |  |  |
| 🖕 🔸 🔺 🗉 🖿 🗙 🕨                                                        | 👫 🏟 ∑ 🖄 🖉 💥 Da                                     | ashboard 🔻                                              | 😬 Serial I/O Analyzer 🛛 👻 |  |  |  |  |  |  |
| Flow Navigator 😤 🖨 ? 🔔                                               | HARDWARE MANAGER - localhost/xilinx_tcf/D          | igilent/210308956047                                    | ? ×                       |  |  |  |  |  |  |
| Constraints wizard                                                   | 1 There are no debug cores. Program device         | There are no debug cores. Program device Refresh device |                           |  |  |  |  |  |  |
| Edit Timing Constraints                                              |                                                    |                                                         |                           |  |  |  |  |  |  |
| 🖸 Report Timing Summary                                              | Hardware                                           |                                                         | ? _ & Ľ X                 |  |  |  |  |  |  |
| Report Clock Networks                                                | Q   素   ♦   ∅   ▶   ≫   ■                          | ٥                                                       |                           |  |  |  |  |  |  |
| Report Clock Interaction                                             | Name                                               |                                                         |                           |  |  |  |  |  |  |
| 🛱 Report Methodology                                                 | V localhost (1)                                    |                                                         |                           |  |  |  |  |  |  |
| Report Methodology                                                   | ✓ ✓ ✓ ✓ xilinx_tcf/Digilent/2103089560             |                                                         |                           |  |  |  |  |  |  |
| Report DRC                                                           | ✓ ④ xcku040_0 (1)                                  |                                                         |                           |  |  |  |  |  |  |
| Report Utilization                                                   | SysMon (System Monitor)                            |                                                         |                           |  |  |  |  |  |  |
| 🛸 Report Power                                                       |                                                    |                                                         |                           |  |  |  |  |  |  |
| Schematic                                                            |                                                    |                                                         |                           |  |  |  |  |  |  |
| ✓ PROGRAM AND DEBUG                                                  |                                                    |                                                         |                           |  |  |  |  |  |  |
| 👫 Generate Bitstream                                                 |                                                    |                                                         |                           |  |  |  |  |  |  |
| ✓ Open Hardware Manager                                              |                                                    |                                                         |                           |  |  |  |  |  |  |
| Open Target 🗸 🗸                                                      |                                                    |                                                         |                           |  |  |  |  |  |  |

Note: Presentation applies to the KCU105

# The newly created bitstream and LTX files are set to the default Click Program

| \lambda ibert_bank_all_ex - [c:/kcu105                                                                   | _ibert/ibert_bank_all/ibert                                                          | _bank_all_ex/ibert_ba                                       | ank_all_ex.xpr] - Vivado 2017                               | .3                                                     | - 0                    | ×        |
|----------------------------------------------------------------------------------------------------|--------------------------------------------------------------------------------------|-------------------------------------------------------------|-------------------------------------------------------------|--------------------------------------------------------|------------------------|----------|
| <u>F</u> ile <u>E</u> dit F <u>l</u> ow <u>T</u> ool                                                     | s <u>W</u> indow La <u>v</u> out                                                     | <u>V</u> iew <u>H</u> elp                                   | Q+ Quick Access                                             | -                                                      | write_bitstream Comple | te 🗸     |
| 🕒 🔸 🔶 🖬 🖿                                                                                                | X 🕨 🏦 🔅                                                                              | Σ % Ø                                                       | 🔀 🛛 Dashboard 👻                                             |                                                        | 😬 Serial I/O Analyzer  | ~        |
| Flow Navigator 😤                                                                                         | Program Device                                                                       | E MANAGER - localh                                          | ost/xilinx tcf/Digilent/21030                               | 8956047                                                | <                      | ? ×      |
| Edit Timing Const Const Report Timing Sur Report Clock Netw                                              | Select a bitstream prog<br>select a debug probes t<br>programming file.              | ramming file and do<br>ile that corresponds                 | wnload it to your hardware d<br>to the debug cores containe | levice. You can optionally<br>ed in the bitstream      | ? _ 6 (                | 3 ×<br>¢ |
| Report Clock Inter<br>Report Methodolog<br>Report DRC<br>Report Utilization<br>Report Power<br>Schematic | Bitstre <u>a</u> m file:<br>Debu <u>q</u> probes file:<br>✓ <u>E</u> nable end of st | )ank_all_ex/ibert_ba<br>bank_all_ex/ibert_ba<br>artup check | ank_all_ex.runs/impl_1/exar<br>ank_all_ex.runs/impl_1/exar  | mple_ibert_bank_all.bit 🛞<br>mple_ibert_bank_all.ltx 🛞 |                        |          |
| ✓ PROGRAM AND DEBUG                                                                                      | P                                                                                    |                                                             |                                                             | Program Cancel                                         |                        |          |
| <ul> <li>Generate Bitstream</li> <li>Open Hardware Manag</li> <li>Open Target</li> </ul>                 | er<br>~                                                                              |                                                             |                                                             |                                                        |                        |          |

Note: Presentation applies to the KCU105

### > Click Create links

| 🍌 ibert_bank_all_ex - [c:/kcu105_ibert/ibert_b                       | oank_all/ibert_bank_all_ex/ibert_bank_all_ex.xpr]                                       | - Vivado 2017.3 | X                            |  |  |  |  |  |  |
|----------------------------------------------------------------------|-----------------------------------------------------------------------------------------|-----------------|------------------------------|--|--|--|--|--|--|
| <u>F</u> ile <u>E</u> dit F <u>I</u> ow <u>T</u> ools <u>W</u> indow | v Layout View Help Q- Quick A                                                           | ccess           | write_bitstream Complete 🛛 🗸 |  |  |  |  |  |  |
| 🕒 📥 🔺 🖬 🐘 🗙 🕨                                                        | 👫 🏟 ∑ 🖄 🖉 🗶 Da                                                                          | ashboard 👻      | 😬 Serial I/O Analyzer 🛛 🗸    |  |  |  |  |  |  |
| Flow Navigator 🗧 🚔 😤 🔔                                               | HARDWARE MANAGER - localhost/xilinx_tcf/D                                               | ? ×             |                              |  |  |  |  |  |  |
| Constraints wizard                                                   | D There are no serial I/O links. Auto-detect links Create links                         |                 |                              |  |  |  |  |  |  |
| Edit Timing Constraints                                              |                                                                                         |                 |                              |  |  |  |  |  |  |
| 🔯 Report Timing Summary                                              | Hardware                                                                                | Hardware        |                              |  |  |  |  |  |  |
| Report Clock Networks                                                | $Q \mid \Xi \mid \Leftrightarrow \mid \wp \mid \models \mid \gg \mid \blacksquare \mid$ | ۵               |                              |  |  |  |  |  |  |
| Report Clock Interaction                                             | Name                                                                                    | Status          |                              |  |  |  |  |  |  |
|                                                                      | <ul> <li>Iocalhost (1)</li> </ul>                                                       | Connected       | ^                            |  |  |  |  |  |  |
| Report Methodology                                                   | ✓ III                                                                                   | Open            |                              |  |  |  |  |  |  |
| Report DRC                                                           | v                                                                                       |                 |                              |  |  |  |  |  |  |
| Penort Litilization                                                  | SysMon (System Monitor)                                                                 |                 |                              |  |  |  |  |  |  |
| Report Ounzation                                                     | V 🗿 IBERT (IBERT)                                                                       |                 |                              |  |  |  |  |  |  |
| 🛸 Report Power                                                       | ✓ № Quad_224 (5)                                                                        |                 |                              |  |  |  |  |  |  |
| Schematic                                                            | COMMON_X0Y0                                                                             | QpII0 Locked    |                              |  |  |  |  |  |  |
|                                                                      | MGT_X0Y0                                                                                | 8.000 Gbps      |                              |  |  |  |  |  |  |
| Y PROGRAM AND DEBUG                                                  | MGI_X0Y1                                                                                | 8.010 Gbps      |                              |  |  |  |  |  |  |
|                                                                      | MGT_X0Y2                                                                                | 7.984 Gbps      |                              |  |  |  |  |  |  |
| Generate Bitstream                                                   | MG1_X0Y3                                                                                | 8.004 Gbps      |                              |  |  |  |  |  |  |
| ✓ Open Hardware Manager                                              |                                                                                         | Opli0 Locked    |                              |  |  |  |  |  |  |
| Open Torget                                                          |                                                                                         | 8 000 Gbps      |                              |  |  |  |  |  |  |
| open rarget ~                                                        | 1 MG1_X014                                                                              | 0.000 0003      | ~                            |  |  |  |  |  |  |

Note: Si570 and Si5328 clocks must be set as per XTP352

### Click on the Add Link button

| TX GTs                               |       | RX GTs                           |
|--------------------------------------|-------|----------------------------------|
| Search: Q.                           |       | Search: Q-                       |
| MGT_X0Y0/TX (xcku040_0/Quad_224)     | ^     | MGT_X0Y0/RX (xcku040_0/Quad_224) |
| MGT_X0Y1/TX (xcku040_0/Quad_224)     |       | MGT_X0Y1/RX (xcku040_0/Quad_224) |
| MGT_X0Y2/TX (xcku040_0/Quad_224)     |       | MGT_X0Y2/RX (xcku040_0/Quad_224) |
| MGT_X0Y3/TX (xcku040_0/Quad_224)     |       | MGT_X0Y3/RX (xcku040_0/Quad_224) |
| MGT_X0Y4/TX (xcku040_0/Quad_225)     |       | MGT_X0Y4/RX (xcku040_0/Quad_225) |
| MGT_X0Y5/TX (xcku040_0/Quad_225)     |       | MGT_X0Y5/RX (xcku040_0/Quad_225) |
| MGT_X0Y6/TX (xcku040_0/Quad_225)     |       | MGT_X0Y6/RX (xcku040_0/Quad_225) |
| MGT_X0Y7/TX (xcku040_0/Quad_225)     | ~     | MGT_X0Y7/RX (xcku040_0/Quad_225) |
|                                      | No co | ontent                           |
| ✓ <u>C</u> reate link group          |       |                                  |
| Link group description: Link Group 0 |       | (                                |
|                                      |       |                                  |

### > Add all the links and click **OK**

| On anthe One                                                         |                                       |
|----------------------------------------------------------------------|---------------------------------------|
| Search.                                                              |                                       |
|                                                                      |                                       |
|                                                                      |                                       |
|                                                                      |                                       |
|                                                                      |                                       |
|                                                                      |                                       |
|                                                                      |                                       |
| xx                                                                   | Internal Loopback                     |
|                                                                      |                                       |
| IGT_X0Y0/RX (xcku040_0/Quad_224)                                     |                                       |
| IGT_X0Y0/RX (xcku040_0/Quad_224)<br>IGT_X0Y1/RX (xcku040_0/Quad_224) |                                       |
| IGT_X0Y0/RX (xcku040_0/Quad_224)<br>IGT_X0Y1/RX (xcku040_0/Quad_224) | · · · · · · · · · · · · · · · · · · · |
|                                                                      |                                       |

### > The links appear under the Serial I/O Links tab

| 2       | ibert_bank_all_ex - [C:/kcu105_il                                 | bert/ibert_bank_a  | all/ibert_bank_all_          | ex/ibert_bank_ | all_ex.xpr] - Viv | /ado 2017.3 |           |            |                   | - 0     | ×        |
|---------|-------------------------------------------------------------------|--------------------|------------------------------|----------------|-------------------|-------------|-----------|------------|-------------------|---------|----------|
|         | <u>F</u> ile <u>E</u> dit F <u>l</u> ow <u>T</u> ools             | <u>W</u> indow L   | .a <u>v</u> out <u>V</u> iew | <u>H</u> elp O | ↓ Quick Acces     | S           |           |            | write_bitstream ( | Complet | te 🗸     |
|         | 🖕 🔸 🔺 💼 🐘                                                         | $\times$           | ΦΣ                           | <u>%</u> # *   | f Dasht           | oard 👻      |           |            | 😬 Serial I/O Ana  | lyzer   | ~        |
|         | HARDWARE MANAGER - local                                          | host/xilinx_tcf/Di | gilent/21030895              | 6047           |                   |             |           |            |                   |         | ? ×      |
| lator   | Tcl Console Messages                                              | Serial I/O Link    | (S × Serial I                | /O Scans       |                   |             |           |            |                   | ? _ ť   | 5 6      |
| w Navig | Name                                                              | ТΧ                 | RX                           | Status         | Bits              | Errors      | BER       | BERT Reset | TX Pattern        |         | R)       |
| Ъ.      | <ul> <li>Ungrouped Links (0)</li> <li>Unk Group 0 (20)</li> </ul> |                    |                              |                |                   |             |           | Reset      | PRBS 7-bit        | ~       | PF       |
|         | S Link 0                                                          | MGT_X0Y0/TX        | MGT_X0Y0/RX                  | 7.998 Gbps     | 3.175E11          | 8.3E1       | 2.614E-10 | Reset      | PRBS 7-bit        | ~       | PF       |
|         | % Link 1                                                          | MGT_X0Y1/TX        | MGT_X0Y1/RX                  | 7.987 Gbps     | 3.175E11          | 9.6E1       | 3.024E-10 | Reset      | PRBS 7-bit        | ~       | PF       |
|         | % Link 2                                                          | MGT_X0Y2/TX        | MGT_X0Y2/RX                  | 7.995 Gbps     | 3.175E11          | 1.06E2      | 3.339E-10 | Reset      | PRBS 7-bit        | ~       | PF       |
|         | % Link 3                                                          | MGT_X0Y3/TX        | MGT_X0Y3/RX                  | 8.000 Gbps     | 3.176E11          | 8.8E1       | 2.771E-10 | Reset      | PRBS 7-bit        | ~       | PF       |
|         | % Link 4                                                          | MGT_X0Y4/TX        | MGT_X0Y4/RX                  | 7.983 Gbps     | 3.176E11          | 1.11E2      | 3.495E-10 | Reset      | PRBS 7-bit        | ~       | PF       |
|         | % Link 5                                                          | MGT_X0Y5/TX        | MGT_X0Y5/RX                  | 8.000 Gbps     | 3.176E11          | 9.4E1       | 2.96E-10  | Reset      | PRBS 7-bit        | ~       | PF       |
|         | % Link 6                                                          | MGT_X0Y6/TX        | MGT_X0Y6/RX                  | 8.000 Gbps     | 3.176E11          | 9.1E1       | 2.865E-10 | Reset      | PRBS 7-bit        | ~       | PF       |
|         | % Link 7                                                          | MGT_X0Y7/TX        | MGT_X0Y7/RX                  | 8.000 Gbps     | 3.176E11          | 9.4E1       | 2.96E-10  | Reset      | PRBS 7-bit        | ~       | PF       |
|         | % Link 8                                                          | MGT_X0Y8/TX        | MGT_X0Y8/RX                  | 10.313 Gbps    | 4.094E11          | 8.6E1       | 2.1E-10   | Reset      | PRBS 7-bit        | ~       | PF       |
|         | % Link 9                                                          | MGT_X0Y9/TX        | MGT_X0Y9/RX                  | 10.313 Gbps    | 4.095E11          | 9.5E1       | 2.32E-10  | Reset      | PRBS 7-bit        | ~       | PF       |
|         | % Link 10                                                         | MGT_X0Y10/TX       | MGT_X0Y10/RX                 | 10.311 Gbps    | 4.095E11          | 1.07E2      | 2.613E-10 | Reset      | PRBS 7-bit        | ~       | PF       |
|         | % Link 11                                                         | MGT_X0Y11/TX       | MGT_X0Y11/RX                 | 10.313 Gbps    | 4.095E11          | 9.2E1       | 2.247E-10 | Reset      | PRBS 7-bit        | ~       | PF       |
|         | S Link 12                                                         | MGT_X0Y12/TX       | MGT_X0Y12/RX                 | 16.300 Gbps    | 6.472E11          | 5.684E3     | 8.782E-9  | Reset      | PRBS 7-bit        | ~       | PF∼<br>> |
|         |                                                                   |                    |                              |                |                   |             |           |            |                   |         |          |

#### **Note:** Presentation applies to the KCU105

### > Set all TX and RX Patterns to PRBS 31-bit

| λ   | ibert_b | oank_all_ex    | - [C:/kcu105_ibe          | ert/ibert_bank_all/      | ibert_bank_a     | ll_ex/ibert_ba | nk_all_ex.xpr] | - Vivado 2017.3 |                |            | -          | . 🗆 🛛 🗙        |
|-----|---------|----------------|---------------------------|--------------------------|------------------|----------------|----------------|-----------------|----------------|------------|------------|----------------|
| ļ   | ile     | <u>E</u> dit F | <u>l</u> ow <u>T</u> ools | Window Lay               | out <u>V</u> iew | <u>H</u> elp   | Q- Quick Ad    | ccess           |                | write_bits | tream Co   | mplete 🗸       |
| 1   | -       | ▲   →          |                           |                          | ΦΣ               | 1 11           | 🗶 Da           | ashboard 👻      |                | 😬 Serial   | I/O Analyz | er 🗸           |
|     | HARE    | OWARE MA       | ANAGER - localh           | <br>ost/xilinx_tcf/Digil | ent/2103089      | 56047          |                |                 |                |            |            | ? ×            |
|     | Tcl (   | Console        | Messages                  | Serial I/O Links         | × Seria          | II/O Scans     |                |                 |                |            | ?          | _ & C          |
| ato |         |                |                           |                          |                  |                |                |                 |                |            |            |                |
| Ňġ  | ų,      |                | - T                       |                          |                  |                |                |                 |                |            |            |                |
| Š   | ΤХ      |                | RX                        | Status                   | Bits             | Errors         | BER            | BERT Reset      | TX Pattern     | RX Pattern |            | TX Pre-        |
| ğ   |         |                |                           |                          |                  |                |                |                 |                |            |            | ^              |
| "   |         |                |                           |                          |                  |                |                | Reset           | PRBS 7-bit     | PRBS 7-bit | ×          | 0.00 dE        |
|     | MGT     | _X0Y0/TX       | MGT_X0Y0/RX               | 7.998 Gbps               | 4.687E11         | 8.3E1          | 1.771E-10      | Reset           | PRBS 7-bit     | PRBS 7-bit | ~          | 0.00 dE        |
|     | MGT     | _X0Y1/TX       | MGT_X0Y1/RX               | 8.002 Gbps               | 4.687E11         | 9.6E1          | 2.048E-10      | Reset           | PRBS 9-bit     | PRBS 7-bit | ~          | 0.00 dE        |
| _   | MGT     | _X0Y2/TX       | MGT_X0Y2/RX               | 8.000 Gbps               | 4.687E11         | 1.06E2         | 2.262E-10      | Reset           | PRBS 15-bit    | PRBS 7-bit | ~          | 0.00 dE        |
|     | MGT     | _X0Y3/TX       | MGT_X0Y3/RX               | 8.000 Gbps               | 4.687E11         | 8.8E1          | 1.877E-10      | Reset           | PRBS 23-bit    | PRBS 7-bit | ~          | 0.00 dE        |
|     | MGT     | _X0Y4/TX       | MGT_X0Y4/RX               | 8.000 Gbps               | 4.687E11         | 1.11E2         | 2.368E-10      | Reset           | PRBS 31-bit    | PRBS 7-bit | ~          | 0.00 dE        |
|     | MGT_    | _X0Y5/TX       | MGT_X0Y5/RX               | 8.000 Gbps               | 4.688E11         | 9.4E1          | 2.005E-10      | Reset           | Fast Clk       | PRBS 7-bit | ~          | 0.00 dE        |
|     | MGT_    | _X0Y6/TX       | MGT_X0Y6/RX               | 8.000 Gbps               | 4.688E11         | 9.1E1          | 1.941E-10      | Reset           | Slow Clk       | PRBS 7-bit | ~          | 0.00 dE        |
|     | MGT_    | _X0Y7/TX       | MGT_X0Y7/RX               | 8.000 Gbps               | 4.688E11         | 9.4E1          | 2.005E-10      | Reset           | PK857-01       | PRBS 7-bit | ~          | 0.00 dE        |
|     | MGT_    | _X0Y8/TX       | MGT_X0Y8/RX               | 10.313 Gbps              | 6.043E11         | 8.6E1          | 1.423E-10      | Reset           | PRBS 7-bit 🗸 🗸 | PRBS 7-bit | ~          | 0.00 dE        |
|     | MGT_    | _X0Y9/TX       | MGT_X0Y9/RX               | 10.313 Gbps              | 6.044E11         | 9.5E1          | 1.572E-10      | Reset           | PRBS 7-bit 🗸 🗸 | PRBS 7-bit | ~          | 0.00 dE        |
|     | MGT     | _X0Y10/TX      | MGT_X0Y10/R>              | 10.308 Gbps              | 6.044E11         | 1.07E2         | 1.77E-10       | Reset           | PRBS 7-bit 🗸   | PRBS 7-bit | ~          | 0.00 dE        |
|     | MGT     | _X0Y11/TX      | MGT_X0Y11/R)              | ( 10.313 Gbps            | 6.044E11         | 9.2E1          | 1.522E-10      | Reset           | PRBS 7-bit 🗸   | PRBS 7-bit | ~          | 0.00 dE        |
|     | MGT_    | _X0Y12/TX      | MGT_X0Y12/R>              | ( 16.300 Gbps            | 9.553E11         | 5.684E3        | 5.95E-9        | Reset           | PRBS 7-bit V   | PRBS 7-bit | ~          | 0.00 dE ∽<br>> |

Link Group: Link Group 0

#### Note: Presentation applies to the KCU105

#### > Click the BERT Reset button to reset the link error counts

| ٨      | ibert_b                                                       | ank_all_ex     | - [C:/kcu105_ibe | rt/ibert_bank_all/         | ibert_bank_al    | l_ex/ibert_ba | nk_all_ex.xpr] | - Vivado 2017.3 |             |   |               | -        | ×         |
|--------|---------------------------------------------------------------|----------------|------------------|----------------------------|------------------|---------------|----------------|-----------------|-------------|---|---------------|----------|-----------|
|        | <u>F</u> ile                                                  | <u>E</u> dit F | ow <u>T</u> ools | <u>W</u> indow La <u>v</u> | out <u>V</u> iew | <u>H</u> elp  | Q. → Quick Ac  | ccess           |             |   | write_bitstre | eam Cor  | mplete 🗸  |
|        | <b>-</b>   -                                                  | *              |                  | < 🕨 👫                      | ΦΣ               | 1/2 1/        | 🗶 Da           | ashboard 👻      |             |   | 😬 Serial I/0  | ) Analyz | er 🗸      |
|        | HARDWARE MANAGER - localhost/xilinx_tcf/Digilent/210308956047 |                |                  |                            |                  |               |                | ? ×             |             |   |               |          |           |
|        | _                                                             |                |                  |                            |                  |               |                |                 |             |   |               |          |           |
| _      | Tcl (                                                         | Console        | Messages         | Serial I/O Links           | × Seria          | I/O Scans     |                |                 |             |   |               | ?        | _ 8 6     |
| /igato | Q                                                             | <b>X</b>       | <b>≑</b> +;      |                            |                  |               |                |                 |             |   |               |          |           |
| /Na/   | ΤХ                                                            |                | RX               | Status                     | Bits             | Errors        | BER            | BERT Reset      | TX Pattern  |   | RX Pattern    |          | TX Pre-   |
| ğ      |                                                               |                |                  |                            |                  |               |                |                 |             |   |               |          | ^         |
| ш      |                                                               |                |                  |                            |                  |               |                | Reset           | PRBS 31-bit | ~ | PRBS 31-bit   | ~        | 0.00 dE   |
|        | MGT                                                           | _X0Y0/TX       | MGT_X0Y0/RX      | 8.000 Gbps                 | 6.619E11         | 8.863E9       | 1.339E-2       | Reset           | PRBS 31-bit | ~ | PRBS 31-bit   | ~        | 0.00 dE   |
|        | MGT                                                           | _X0Y1/TX       | MGT_X0Y1/RX      | 7.997 Gbps                 | 6.619E11         | 8.863E9       | 1.339E-2       | Reset           | PRBS 31-bit | ~ | PRBS 31-bit   | ~        | 0.00 dE   |
|        | MGT                                                           | X0Y2/TX        | MGT_X0Y2/RX      | 8.000 Gbps                 | 6.619E11         | 8.863E9       | 1.339E-2       | Reset           | PRBS 31-bit | ~ | PRBS 31-bit   | ~        | 0.00 dE   |
|        | MGT                                                           | X0Y3/TX        | MGT_X0Y3/RX      | 8.000 Gbps                 | 6.619E11         | 8.862E9       | 1.339E-2       | Reset           | PRBS 31-bit | ~ | PRBS 31-bit   | ~        | 0.00 dE   |
|        | MGT                                                           | X0Y4/TX        | MGT_X0Y4/RX      | 7.997 Gbps                 | 6.619E11         | 8.86E9        | 1.339E-2       | Reset           | PRBS 31-bit | ~ | PRBS 31-bit   | ~        | 0.00 dE   |
|        | MGT                                                           | _X0Y5/TX       | MGT_X0Y5/RX      | 8.000 Gbps                 | 6.619E11         | 8.861E9       | 1.339E-2       | Reset           | PRBS 31-bit | ~ | PRBS 31-bit   | ~        | 0.00 dE   |
|        | MGT                                                           | _X0Y6/TX       | MGT_X0Y6/RX      | 8.010 Gbps                 | 6.62E11          | 8.863E9       | 1.339E-2       | Reset           | PRBS 31-bit | ~ | PRBS 31-bit   | ~        | 0.00 dE   |
|        | MGT                                                           | хоү7/тх        | MGT_X0Y7/RX      | 8.003 Gbps                 | 6.62E11          | 8.862E9       | 1.339E-2       | Reset           | PRBS 31-bit | ~ | PRBS 31-bit   | ~        | 0.00 dE   |
|        | MGT                                                           | X0Y8/TX        | MGT_X0Y8/RX      | 10.313 Gbps                | 8.535E11         | 1.142E10      | 1.338E-2       | Reset           | PRBS 31-bit | ~ | PRBS 31-bit   | ~        | 0.00 dE   |
|        | MGT                                                           | X0Y9/TX        | MGT_X0Y9/RX      | 10.313 Gbps                | 8.536E11         | 1.142E10      | 1.338E-2       | Reset           | PRBS 31-bit | ~ | PRBS 31-bit   | ~        | 0.00 dE   |
|        | MGT                                                           | _X0Y10/TX      | MGT_X0Y10/RX     | ( 10.313 Gbps              | 8.536E11         | 1.143E10      | 1.339E-2       | Reset           | PRBS 31-bit | ~ | PRBS 31-bit   | ~        | 0.00 dE   |
|        | MGT                                                           | _X0Y11/TX      | MGT_X0Y11/RX     | ( 10.313 Gbps              | 8.536E11         | 1.143E10      | 1.339E-2       | Reset           | PRBS 31-bit | ~ | PRBS 31-bit   | ~        | 0.00 dE   |
|        | MGT_                                                          | _X0Y12/TX      | MGT_X0Y12/RX     | ( 16.300 Gbps              | 1.349E12         | 1.807E10      | 1.339E-2       | Reset           | PRBS 31-bit | ~ | PRBS 31-bit   | ~        | 0.00 dE ~ |
|        |                                                               |                |                  |                            |                  |               |                |                 |             |   |               |          |           |

#### **Note:** Presentation applies to the KCU105

#### 

#### > All links are showing no errors

| Serial I/O Links ? _ D 2 ×              |              |              |             |          |        |           |            |             |   |            |
|-----------------------------------------|--------------|--------------|-------------|----------|--------|-----------|------------|-------------|---|------------|
| Q   ¥   €   ↓                           |              |              |             |          |        |           |            |             |   |            |
| Name                                    | ТХ           | RX           | Status      | Bits     | Errors | BER       | BERT Reset | TX Pattern  |   | RX Patteri |
| Ungrouped Links (0)                     |              |              |             |          |        |           |            |             |   |            |
| <ul> <li>S Link Group 0 (20)</li> </ul> |              |              |             |          |        |           | Reset      | PRBS 31-bit | ~ | PRBS 31-   |
| 🗞 Link 0                                | MGT_X0Y0/TX  | MGT_X0Y0/RX  | 7.989 Gbps  | 1.455E12 | 0E0    | 6.871E-13 | Reset      | PRBS 31-bit | ~ | PRBS 31-   |
| S Link 1                                | MGT_X0Y1/TX  | MGT_X0Y1/RX  | 8.009 Gbps  | 1.455E12 | 0E0    | 6.872E-13 | Reset      | PRBS 31-bit | ~ | PRBS 31-   |
| % Link 2                                | MGT_X0Y2/TX  | MGT_X0Y2/RX  | 8.000 Gbps  | 1.455E12 | 0E0    | 6.872E-13 | Reset      | PRBS 31-bit | ~ | PRBS 31-   |
| S Link 3                                | MGT_X0Y3/TX  | MGT_X0Y3/RX  | 8.000 Gbps  | 1.455E12 | 0E0    | 6.872E-13 | Reset      | PRBS 31-bit | ~ | PRBS 31-   |
| S Link 4                                | MGT_X0Y4/TX  | MGT_X0Y4/RX  | 8.000 Gbps  | 1.455E12 | 0E0    | 6.872E-13 | Reset      | PRBS 31-bit | ~ | PRBS 31-   |
| % Link 5                                | MGT_X0Y5/TX  | MGT_X0Y5/RX  | 8.006 Gbps  | 1.455E12 | 0E0    | 6.872E-13 | Reset      | PRBS 31-bit | ~ | PRBS 31-   |
| 🗞 Link 6                                | MGT_X0Y6/TX  | MGT_X0Y6/RX  | 8.000 Gbps  | 1.455E12 | 0E0    | 6.875E-13 | Reset      | PRBS 31-bit | ~ | PRBS 31-   |
| % Link 7                                | MGT_X0Y7/TX  | MGT_X0Y7/RX  | 8.000 Gbps  | 1.455E12 | 0E0    | 6.874E-13 | Reset      | PRBS 31-bit | ~ | PRBS 31-   |
| 🗞 Link 8                                | MGT_X0Y8/TX  | MGT_X0Y8/RX  | 10.313 Gbps | 1.875E12 | 0E0    | 5.332E-13 | Reset      | PRBS 31-bit | ~ | PRBS 31-   |
| % Link 9                                | MGT_X0Y9/TX  | MGT_X0Y9/RX  | 10.308 Gbps | 1.875E12 | 0E0    | 5.333E-13 | Reset      | PRBS 31-bit | ~ | PRBS 31-   |
| % Link 10                               | MGT_X0Y10/TX | MGT_X0Y10/RX | 10.313 Gbps | 1.875E12 | 0E0    | 5.332E-13 | Reset      | PRBS 31-bit | ~ | PRBS 31-   |
| % Link 11                               | MGT_X0Y11/TX | MGT_X0Y11/RX | 10.313 Gbps | 1.875E12 | 0E0    | 5.332E-13 | Reset      | PRBS 31-bit | ~ | PRBS 31-   |
| % Link 12                               | MGT_X0Y12/TX | MGT_X0Y12/RX | 16.300 Gbps | 2.964E12 | 0E0    | 3.374E-13 | Reset      | PRBS 31-bit | ~ | PRBS 31-   |
| % Link 13                               | MGT_X0Y13/TX | MGT_X0Y13/RX | 16.300 Gbps | 2.964E12 | 0E0    | 3.374E-13 | Reset      | PRBS 31-bit | ~ | PRBS 31-   |
| % Link 14                               | MGT_X0Y14/TX | MGT_X0Y14/RX | 16.303 Gbps | 2.964E12 | 0E0    | 3.373E-13 | Reset      | PRBS 31-bit | ~ | PRBS 31-   |
| % Link 15                               | MGT_X0Y15/TX | MGT_X0Y15/RX | 16.300 Gbps | 2.964E12 | 0E0    | 3.373E-13 | Reset      | PRBS 31-bit | ~ | PRBS 31-   |
| % Link 16                               | MGT_X0Y16/TX | MGT_X0Y16/RX | 16.314 Gbps | 2.964E12 | 0E0    | 3.373E-13 | Reset      | PRBS 31-bit | ~ | PRBS 31-   |
| % Link 17                               | MGT_X0Y17/TX | MGT_X0Y17/RX | 16.300 Gbps | 2.964E12 | 0E0    | 3.373E-13 | Reset      | PRBS 31-bit | ~ | PRBS 31-   |
| % Link 18                               | MGT_X0Y18/TX | MGT_X0Y18/RX | 16.281 Gbps | 2.964E12 | 0E0    | 3.373E-13 | Reset      | PRBS 31-bit | ~ | PRBS 31-   |
| % Link 19                               | MGT_X0Y19/TX | MGT_X0Y19/RX | 16.300 Gbps | 2.964E12 | 0E0    | 3.373E-13 | Reset      | PRBS 31-bit | ~ | PRBS 31-   |
| <                                       |              |              |             |          |        |           |            |             |   | >          |

Note: If FMC HPC shows errors, set TXDIFFSWING to 660 mV € XILINX > ALL PROGRAMMABLE.

> Tcl console commands can be saved as TCL file for later playback

| ٨       | ibert_k      | bank_all_ex - [C:/kc                                                                                                    | u105_ibert/iber                                                                                                    | t_bank_all/ibert_l                                                                                                    | oank_all_ex/ibert_b                                                                                                    | ank_all_ex.xpr] - Vivado 2017.                                                                                                    | 3                                                                                                    | _                                                                      | ×           |
|---------|--------------|----------------------------------------------------------------------------------------------------|----------------------------------------------------------------------------------------------------|----------------------------------------------------------------------------------------------------|----------------------------------------------------------------------------------------------------|----------------------------------------------------------------------------------------------------|----------------------------------------------------------------------------------------------------|------------------------------------------------------------------------|-------------|
|         | <u>F</u> ile | <u>E</u> dit F <u>l</u> ow                                                                                                    | <u>T</u> ools <u>W</u> inde                                                                                                    | ow La <u>v</u> out                                                                                                    | <u>V</u> iew <u>H</u> elp                                                                                                    | Q- Quick Access                                                                                                    |                                                                                                    | write_bitstream Comp                                                   | lete 🗸      |
|         |              | * * 8                                                                                                    | $\mathbb{D} \times \mathbb{P}$                                                                                                    |                                                                                                    | Σ 🔬 🖉                                                                                                    | 💥 🛛 Dashboard 👻                                                                                                    |                                                                                                    | 😬 Serial I/O Analyzer                                                  | ~           |
|         | HAR          | DWARE MANAGER                                                                                                    | t - localhost/xilir                                                                                                    | nx_tcf/Digilent/21                                                                                                    | 0308956047                                                                                                    |                                                                                                    |                                                                                                    |                                                                        | ? ×         |
|         | Tcl          | Console × Me                                                                                                    | essages Se                                                                                                    | erial I/O Links                                                                                                    | Serial I/O Scans                                                                                                    |                                                                                                    |                                                                                                    | ? _                                                                    | 88          |
| rigator | Q            | ¥ ♦ II                                                                                                    |                                                                                                    | <b>D</b>                                                                                                    |                                                                                                    |                                                                                                    |                                                                                                    |                                                                        |             |
| Flow Na |              | unset xil_newI<br>set_property 1<br>commit_hw_sio<br>set_property F<br>commit_hw_sio<br>set_property I<br>commit_hw_sio<br>set_property 1<br>commit_hw_sio<br>set_property I<br>commit_hw_sio<br>set_property I<br>commit_hw_sio<br>set_property I<br>commit_hw_sio | Links<br>[X_PATTERN {:<br>[get_hw_sio]<br>RX_PATTERN {:<br>[get_hw_sio]<br>LOGIC.MGT_ERN<br>[get_hw_sio]<br>LOGIC.MGT_ERN<br>[get_hw_sio]<br>LOGIC.MGT_ER<br>[get_hw_sio]<br>LOGIC.MGT_ER<br>[get_hw_sio]<br>LOGIC.MGT_ER<br>[get_hw_sio]<br>LOGIC.MGT_ER | PRBS 31-bit}<br>_links -of_ob<br>PRBS 31-bit}<br>_links -of_ob<br>RCNT_RESET_CT<br>_links -of_ob<br>RCNT_RESET_CT<br>_links -of_ob<br>{660 mV (0111<br>_links -of_ob<br>RCNT_RESET_CT<br>_links -of_ob<br>RCNT_RESET_CT<br>_links -of_ob | <pre>[get_hw_sio_lin<br/>jects [get_hw_<br/>]get_hw_sio_lin<br/>jects [get_hw_sio_<br/>RL 1 [get_hw_sio_<br/>jects [get_hw_sio_<br/>jects [get_hw_sio_<br/>jects [get_hw_sio_<br/>jects [get_hw_sio_<br/>jects [get_hw_sio_<br/>siget_s [get_hw_sio_<br/>jects [get_hw_sio_<br/>jects [get_hw_sio_<br/>jects [get_hw_sio_<br/>jects [get_hw_sio_<br/>siget_s [get_hw_sio_<br/>siget_s [get_hw_sio_<br/>siget_s [get_hw_sio_sio_siget_hw_sio_siget_hw_</pre> | nks -of_objects [get_ht<br>sio_linkgroups {LINKGR(<br>nks -of_objects [get_ht<br>sio_linkgroups {LINKGR(<br>io_links -of_objects [g<br>sio_linkgroups {LINKGR(<br>io_links -of_objects [get<br>sio_linkgroups {LINKGR(<br>io_links -of_objects [get<br>sio_linkgroups {LINKGR(<br>io_links -of_objects [get<br>sio_linkgroups {LINKGR(<br>io_links -of_objects [get<br>sio_linkgroups {LINKGR(<br>io_links -of_objects [get<br>sio_linkgroups {LINKGR( | <pre>w_sio_linkgroups {LINKGROUP_<br/>DUP_0}]]<br/>w_sio_linkgroups {LINKGROUP_<br/>DUP_0}]]<br/>get_hw_sio_linkgroups {LINKG<br/>DUP_0}]]<br/>get_hw_sio_linkgroups {LINKGRO<br/>DUP_0}]]<br/>get_hw_sio_linkgroups {LINKG<br/>DUP_0}]]<br/>get_hw_sio_linkgroups {LINKG<br/>DUP_0}]]<br/>get_hw_sio_linkgroups {LINKG<br/>DUP_0}]]</pre> | _0}]]<br>_0}]]<br>;ROUP_0}]]<br>;ROUP_0}]]<br>;ROUP_0}]]<br>;ROUP_0}]] | ^<br>•<br>• |

# References

### References

### > IBERT IP

- LogiCORE IP Integrated Bit Error Ratio Tester for UltraScale GTH PG173
  - <u>https://www.xilinx.com/support/documentation/ip\_documentation/ibert\_ultrascale\_gth/v1\_3/pg173-ibert-ultrascale-gth.pdf</u>
- Vivado Release Notes
  - Vivado Design Suite User Guide Release Notes UG973
    - <u>https://www.xilinx.com/support/documentation/sw\_manuals/xilinx2017\_3/ug973-vivado-release-notes-install-license.pdf</u>
  - Vivado Design Suite 2017 Vivado Known Issues
    - <u>https://www.xilinx.com/support/answers/68923.html</u>
- Vivado Programming and Debugging
  - Vivado Design Suite Programming and Debugging User Guide UG908
    - <u>https://www.xilinx.com/support/documentation/sw\_manuals/xilinx2017\_3/ug908-vivado-programming-debugging.pdf</u>

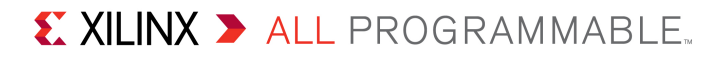

### Documentation

### Documentation

### Kintex UltraScale

- Kintex UltraScale FPGA Family
  - <u>https://www.xilinx.com/products/silicon-devices/fpga/kintex-ultrascale.html</u>
- KCU105 Documentation
  - Kintex UltraScale FPGA KCU105 Evaluation Kit
    - <u>https://www.xilinx.com/products/boards-and-kits/kcu105.html</u>
  - KCU105 Board User Guide UG917
    - <u>https://www.xilinx.com/support/documentation/boards\_and\_kits/kcu105/ug917-kcu105-eval-bd.pdf</u>
  - KCU105 Evaluation Kit Quick Start Guide User Guide XTP391
    - <u>https://www.xilinx.com/support/documentation/boards\_and\_kits/kcu105/</u> xtp391-kcu105-quickstart.pdf
  - KCU105 Known Issues Master Answer Record
    - <u>https://www.xilinx.com/support/answers/63175.html</u>

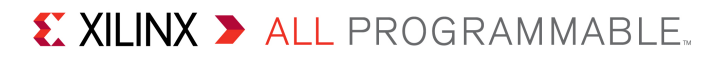